# HANDREICHUNG

# Zoom Basics für Veranstalter von Videomeetings

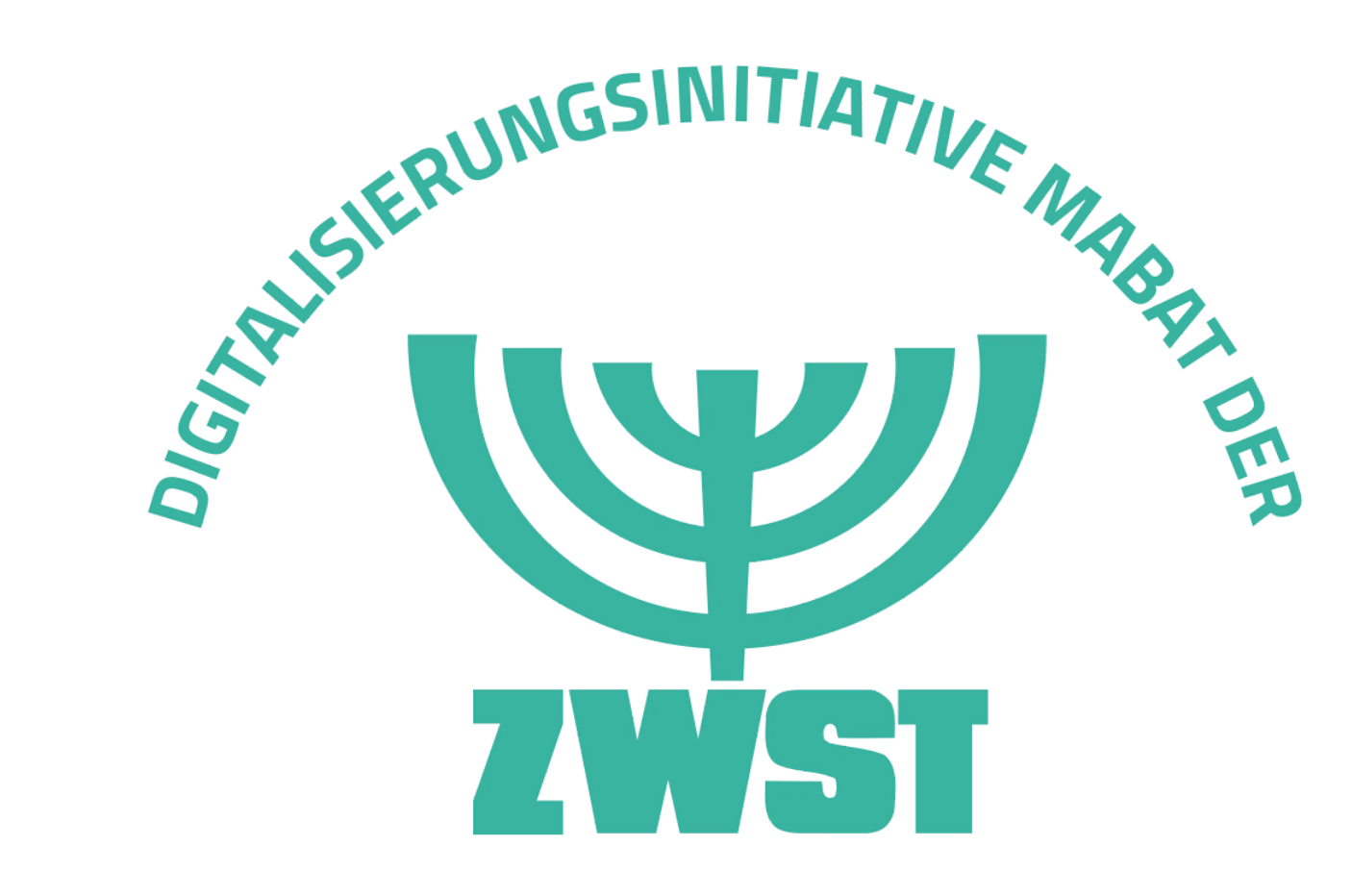

Gefördert vom:

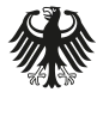

Bundesministerium für Familie, Senioren, Frauen und Jugend

### Vorbereitung Zoom - ganz einfach!

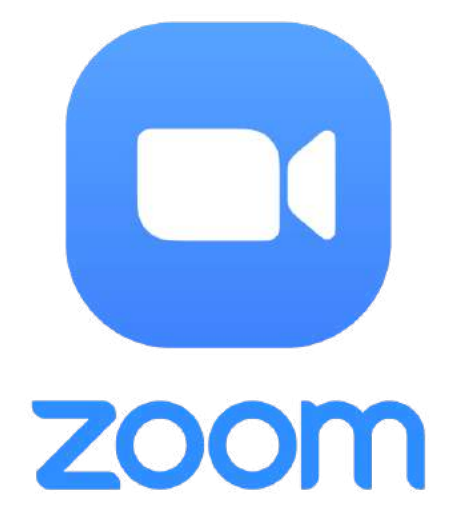

#### **<u>4 Schritte</u> bis zur ersten Inbetriebnahme:**

- 1. Öffne www.zoom.com
- 2. Erstelle ein Konto
- 3. Terminiere einen "Call"
- 4. Verschicke den Link oder die Meeting ID

Einschränkung: 40 Minuten bei 3+ Teilnehmer.innen!

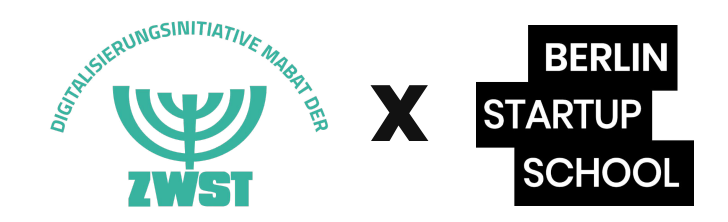

## Vorbereitung Die Website

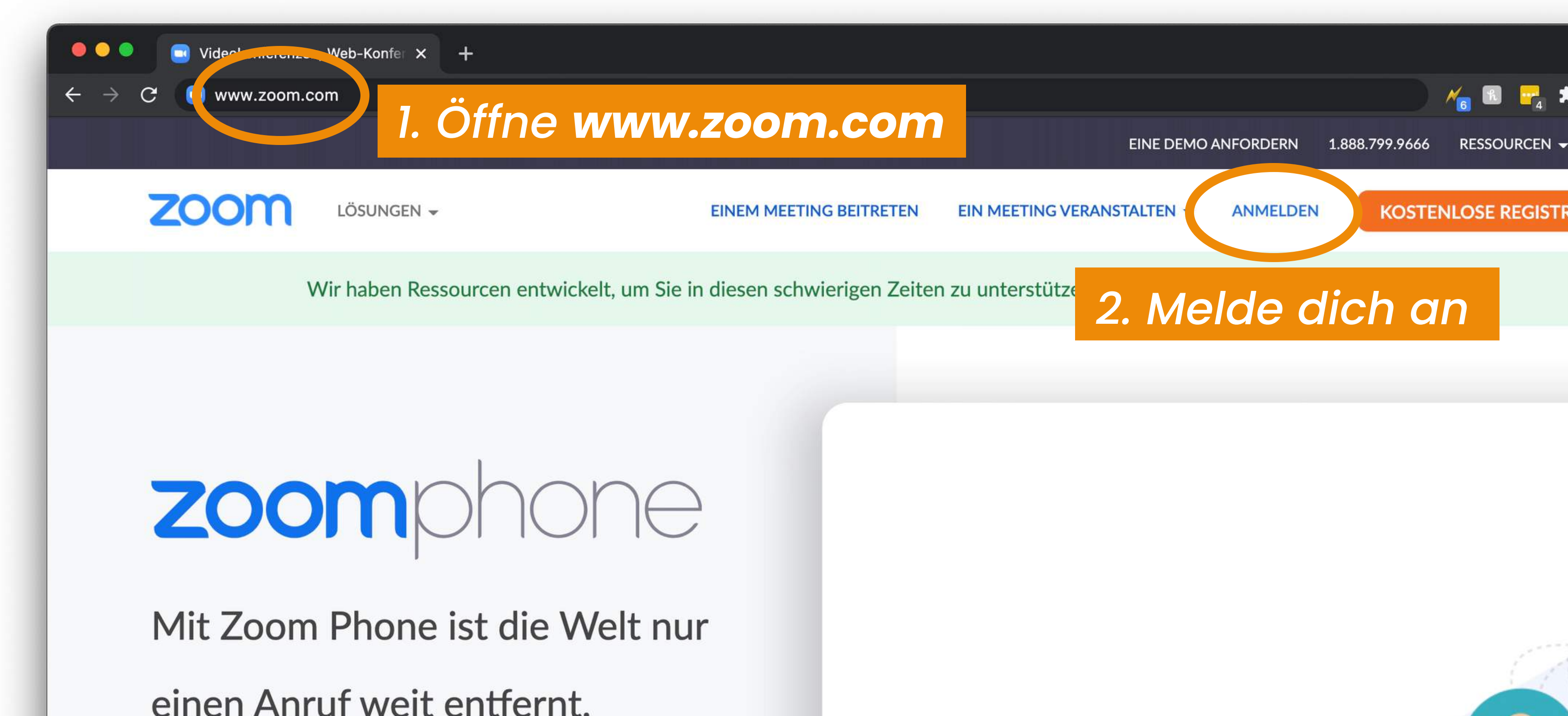

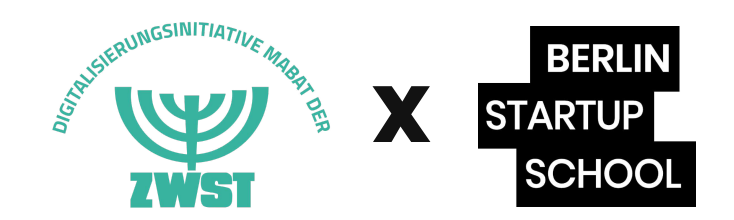

### Vorbereitung Dein Profil

| 🔍 🔍 💽 Mein Profil - Zoom 🛛 🗙 🕂                                            |                                                                                                    |                                                                                                 |
|---------------------------------------------------------------------------|----------------------------------------------------------------------------------------------------|-------------------------------------------------------------------------------------------------|
| $\leftarrow$ $\rightarrow$ C $rightarrow$ https://us02web.zoom.us/profile |                                                                                                    |                                                                                                 |
|                                                                           |                                                                                                    |                                                                                                 |
| ZOOM LÖSUNGEN - PLÄNE UND                                                 | PREISE                                                                                                    | EIN MEETING PLA                                                                                 |
| PERSÖNLICH<br>Profil<br>Unter deinem "Profil"<br>findest du persönliche   | BERLIN         STARTUP         SCHOOL         Figure         SCHOOL         Figure         SCHOOL         Figure         SCHOOL         Figure         SCHOOL         SCHOOL         SCHOO | <b>Constantin Schmutz</b><br>Constantin Schmutzler (Berlin<br>Konto-Nr. 123764864               |
| Daten, die – einmal<br>eingestellt – immer<br>gleich bleiben.             | Persönliche Meeting-ID                                                                                                    | *** *** *767 Anzeigen<br>https://us02web.zoom.us/j/******<br>× Diese ID für Instant Meetings ve |
| > Raumverwaltung                                                          | Anmelde-E-Mail                                                                                                    | inf***@berlinstartupschool.com<br>Verknüpfte Konten: 🖻                                          |

> Kontoverwaltung

Pitch

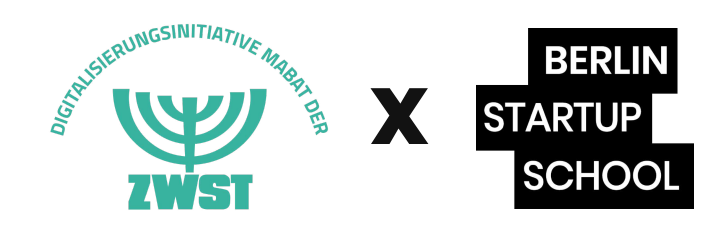

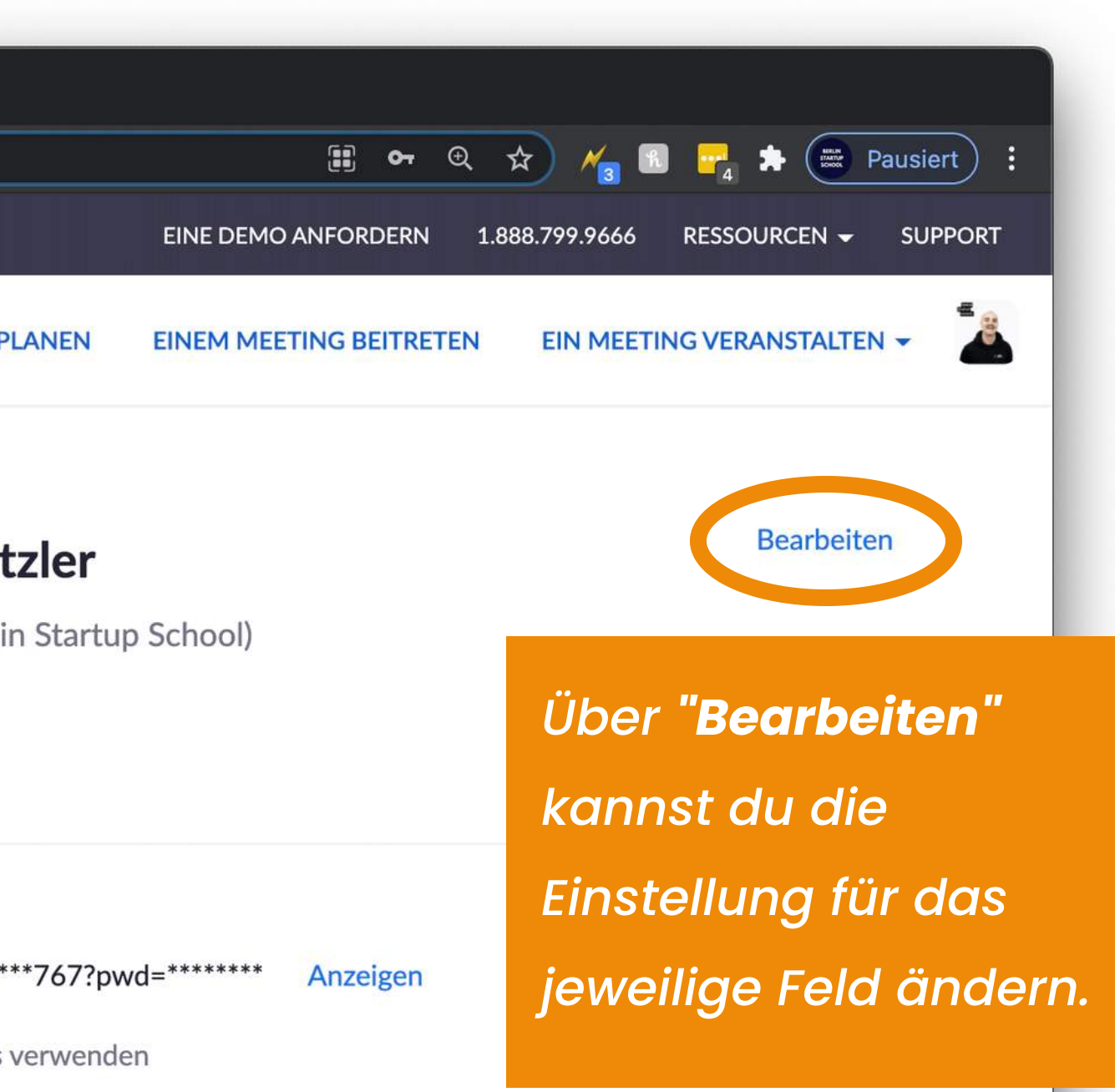

Anzeigen

Bearbeiten

### Vorbereitung Dein Profil

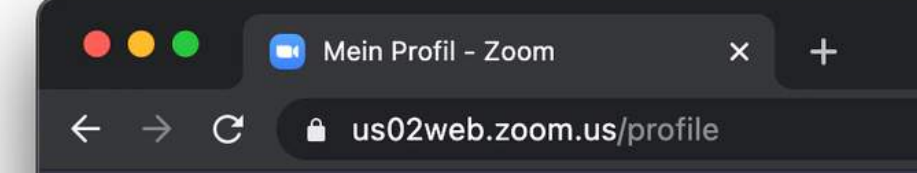

Prüfe, ob dein Account den richtigen **"Lizenztyp"** hat. Mit "Basic" kannst du ab 3+ Teilnehmer:innen nur 40 Minuten abhalten.

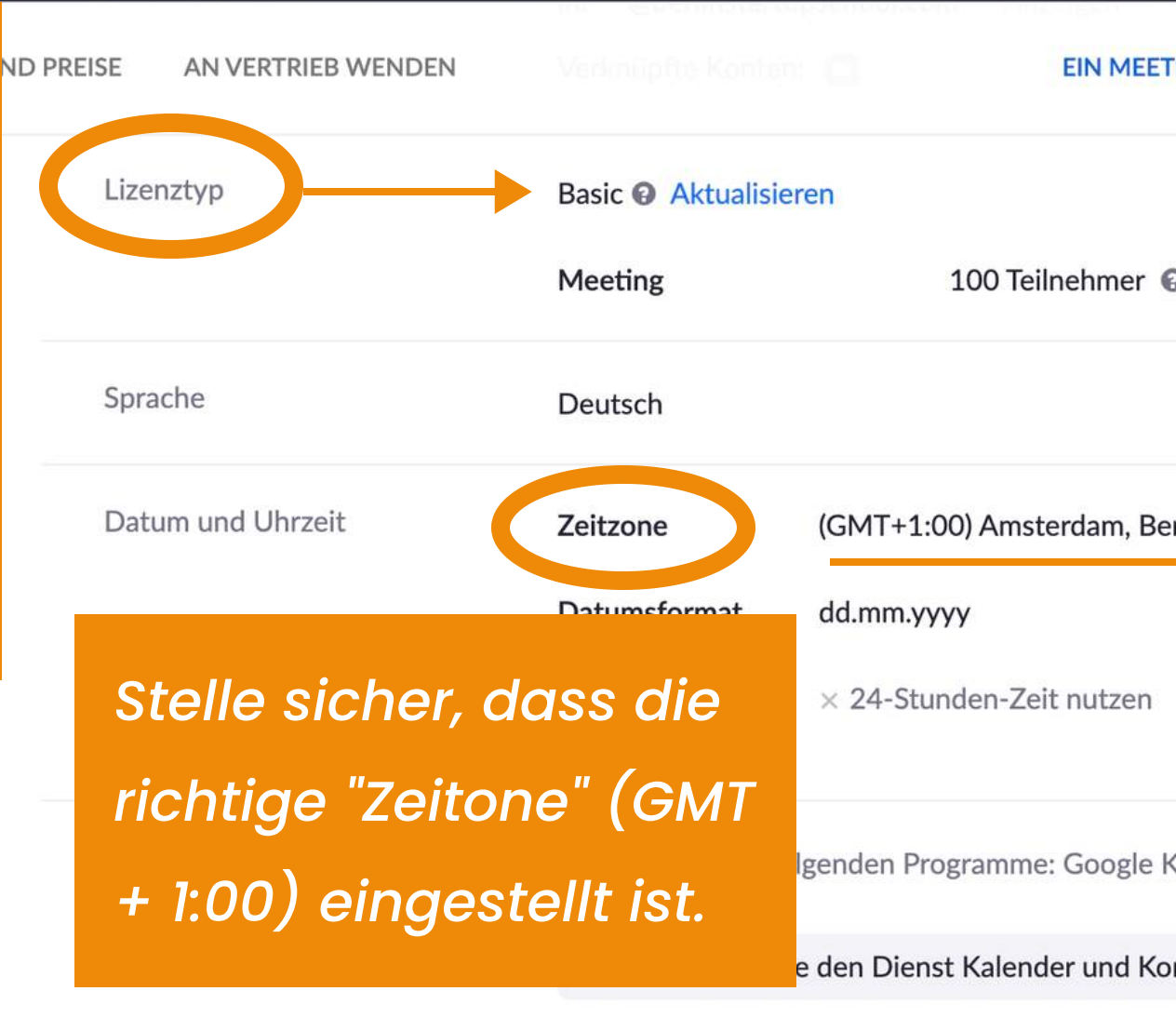

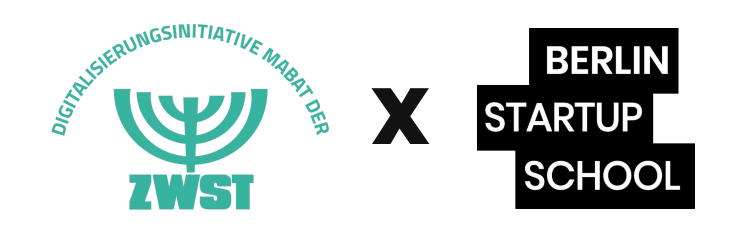

|                                                         | ণ                    | * 🄏 🖪          | 📴 🏞 📖 Pau         | isiert  |  |  |
|---------------------------------------------------------|----------------------|----------------|-------------------|---------|--|--|
|                                                         | EINE DEMO ANFORDERN  | 1.888.799.9666 | RESSOURCEN 🗸      | SUPPORT |  |  |
| ETING PLANEN                                            | EINEM MEETING BEITRE | TEN EIN MEE    | TING VERANSTALTEN | -       |  |  |
|                                                         |                      |                |                   |         |  |  |
| Θ                                                       |                      |                |                   |         |  |  |
|                                                         |                      |                | Bearbeiter        |         |  |  |
| Berlin, Rom, Stock                                      | holm, Wien           |                | Bearbeiten        | 1       |  |  |
| Beispiel: 15.                                           | .08.2011             |                |                   |         |  |  |
| 1                                                       |                      |                |                   |         |  |  |
|                                                         |                      |                |                   |         |  |  |
| e Kalender, Microsoft Exchange und Microsoft Office 365 |                      |                |                   |         |  |  |
| Contakto                                                |                      |                |                   |         |  |  |
| Contakte                                                |                      |                |                   |         |  |  |
|                                                         |                      |                | Bearbeiten        |         |  |  |
|                                                         |                      |                |                   |         |  |  |

● ● ● ■ Meine Einstellungen - Zoom × +
 ← → C ● us02web.zoom.us/profile/setting

Unter **"Einstellungen"** findest du wichtige Einstelllungen, die – einmal eingestellt – immer gleich bleiben.

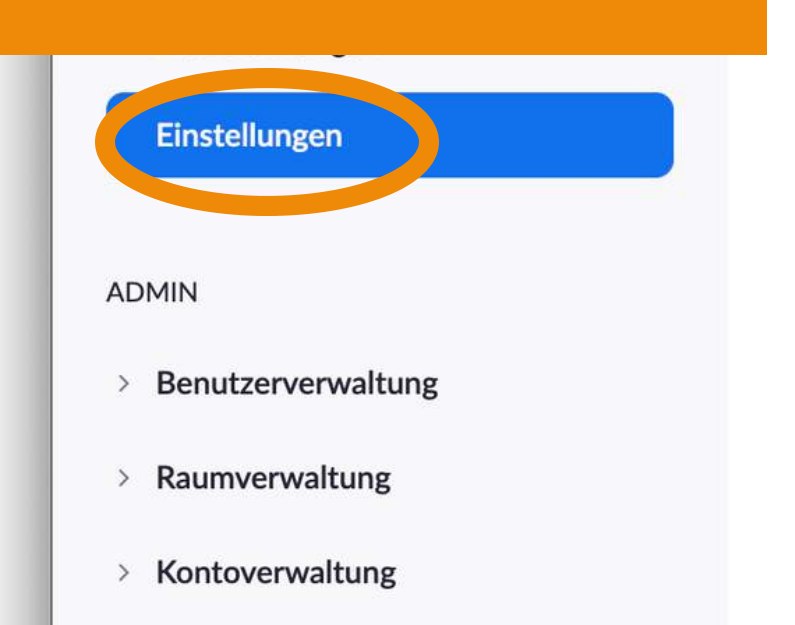

> Erweitert

| UND PREISE AN VERTRIEB WENDEN | EIN                                                                                                 |
|-------------------------------|----------------------------------------------------------------------------------------------------|
| Meeting Aufzeichnung          | Telefon                                                                                             |
| Sicherheit                    | Sicherheit                                                                                          |
| Besprechung planen            |                                                                                                    |
| In Meeting (Grundlagen)       | Erfordern, dass alle Meetings mit einer Sic<br>werden                                               |
| In Meeting (Erweitert)        | Alle Meetings müssen mit einer der folgen<br>abgesichert werden: Kenncode, Warteraun                |
| E-Mail-Benachrichtigung       | Benutzer können an Meetings teilnehmen'.<br>Sicherheitsoption vorgegeben ist, sichert Z             |
| Sonstiges                     | Warteräumen ab. 😰                                                                                   |
|                               | Gemäß den neuen Sicherheitsrichtlin<br>Einstellung nicht ändern. Mehr erfahr<br>Kontoadministrator. |

#### Warteraum

Wenn Teilnehmer einem Meeting beitreten, setzen Sie sie in einen Warteraum und weisen Sie den Host an, sie einzeln einzulassen. Wenn

#### Pitch

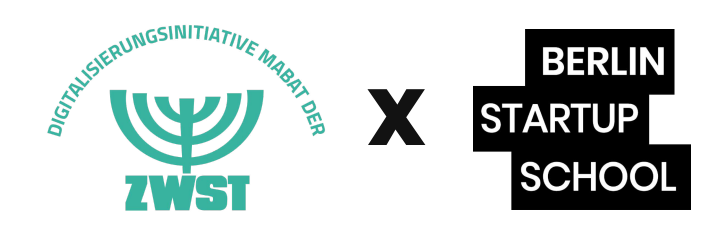

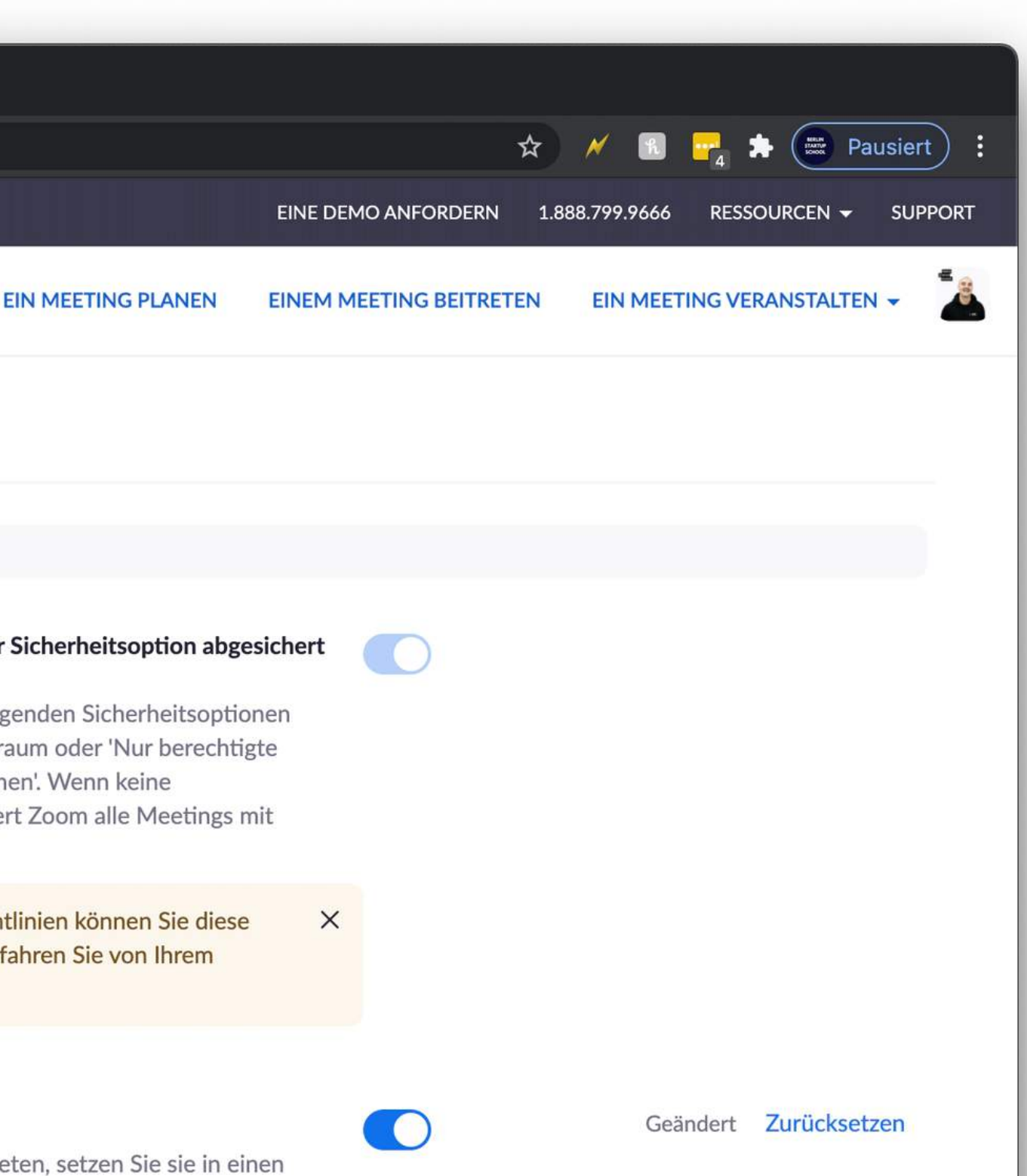

| 🔴 🔍 🔍 🗔 Meine Einstellun    | gen - Zoom × +                             |                                                                                      |
|-----------------------------|--------------------------------------------|--------------------------------------------------------------------------------------|
| ← → C 🔒 us02web.zo          | om.us/profile/setting                      |                                                                                      |
|                             |                                            |                                                                                      |
|                             | EN 👻 PLÄNE UND PREISE 🛛 AN VERTRIEB WENDEN | Konsoladini inistrator.<br>EIN M                                                     |
| > Kontoverwaltung           |                                            | Warteraum                                                                            |
| Frweitert                   | Den <b>"Warteraum</b> "                    | Wenn Teilnehmer einem Meeting beitreten,                                             |
|                             | altivieren Die                             | Warteraum und weisen Sie den Host an, sie                                            |
|                             | aktivieren. Die                            | Teilnehmern vor dem Host automatisch gesp                                            |
|                             | Teilnehmer.innen                           |                                                                                      |
| An Live-Schulung teilnehmer |                                            | Meetingkenncode                                                                      |
| Videotutorials              | konnen aann erst aen                       | Alle spontanen und geplanten Meetings, an                                            |
| Wissensdatenbank            | Raum betreten, wenn                        | oder dem Raumsystem aus teilnehmen kann<br>Kenncode geschützt. Meetings für Personal |
|                             | du sig horgiplägst                         | nicht betroffen.                                                                     |
|                             |                                            | 🖂 Anforderung eines Kenncodes für bereit                                             |
|                             |                                            |                                                                                      |

Kenncode für bereits angesetzte Meetings 5UZHEy 🖋

#### Kenncode für Personal Meeting-ID (PMI)

Alle Meetings mit Personal Meeting-IDs (PMI), an denen man vom Client oder Raumsystemen aus teilnehmen kann, werden durch einen Kenncode geschützt.

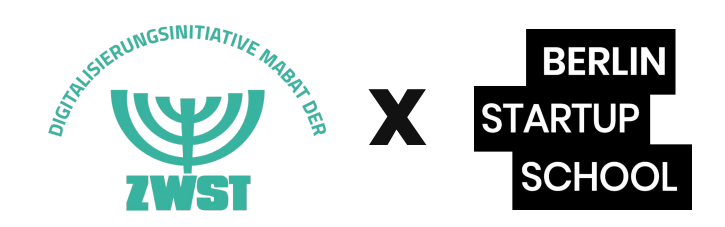

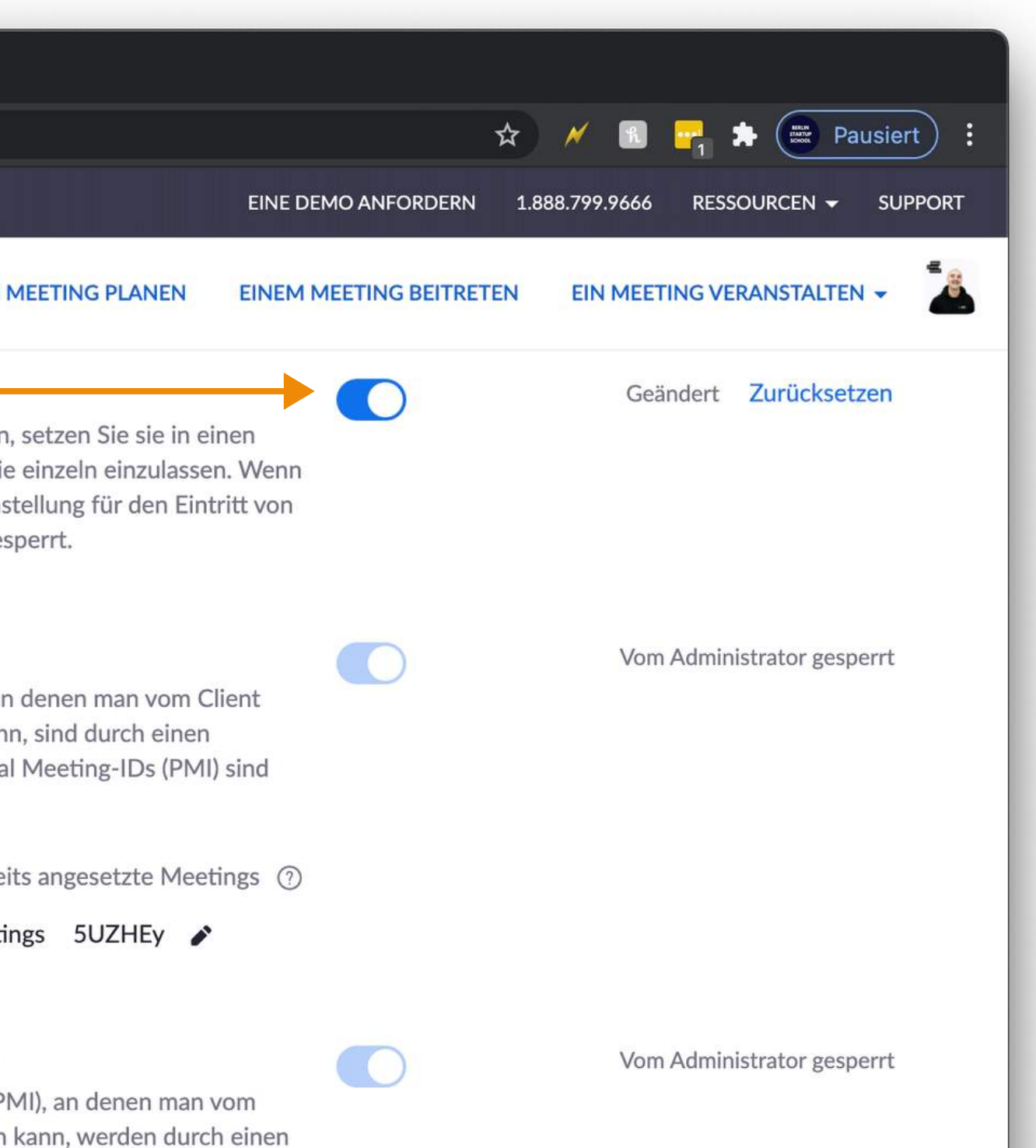

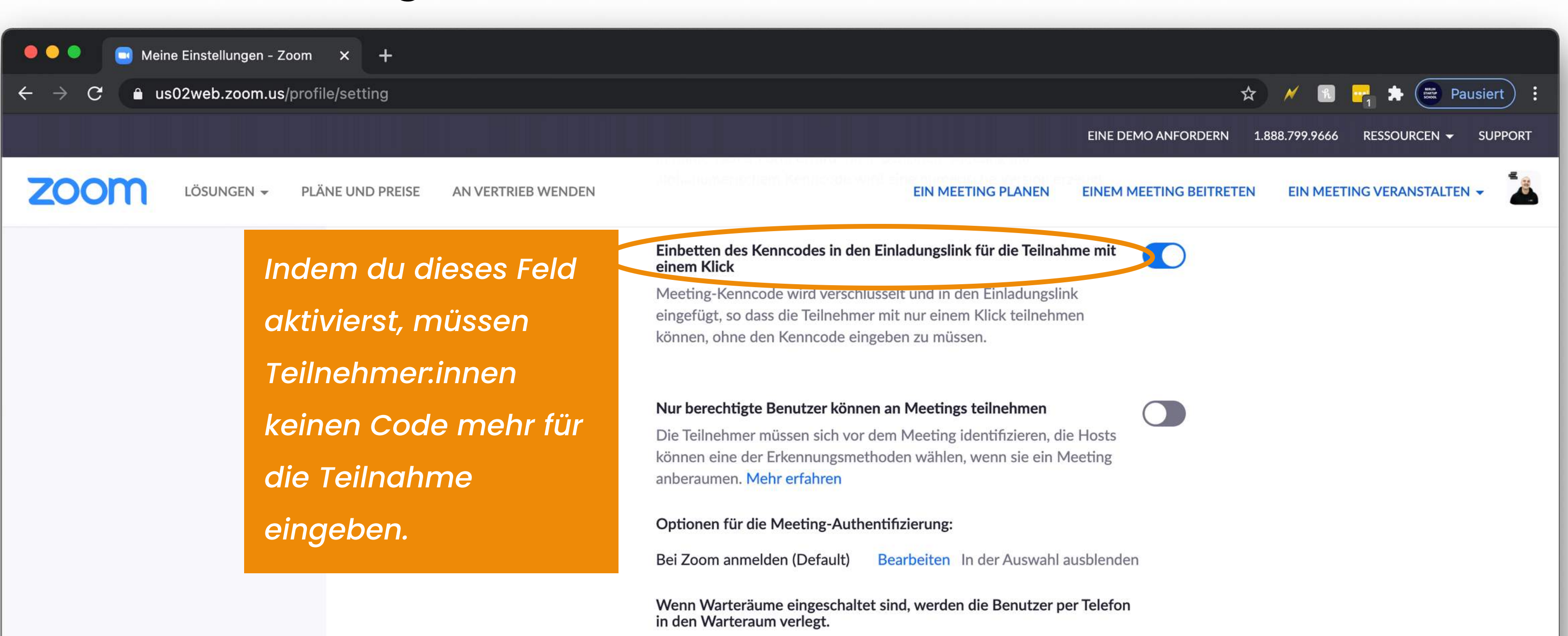

Andernfalls werden diese Benutzer:

O Bewilligung, am Meeting teilzunehmen

Teilnahme am Meeting gesperrt

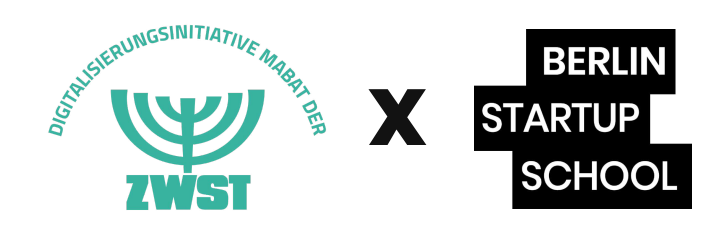

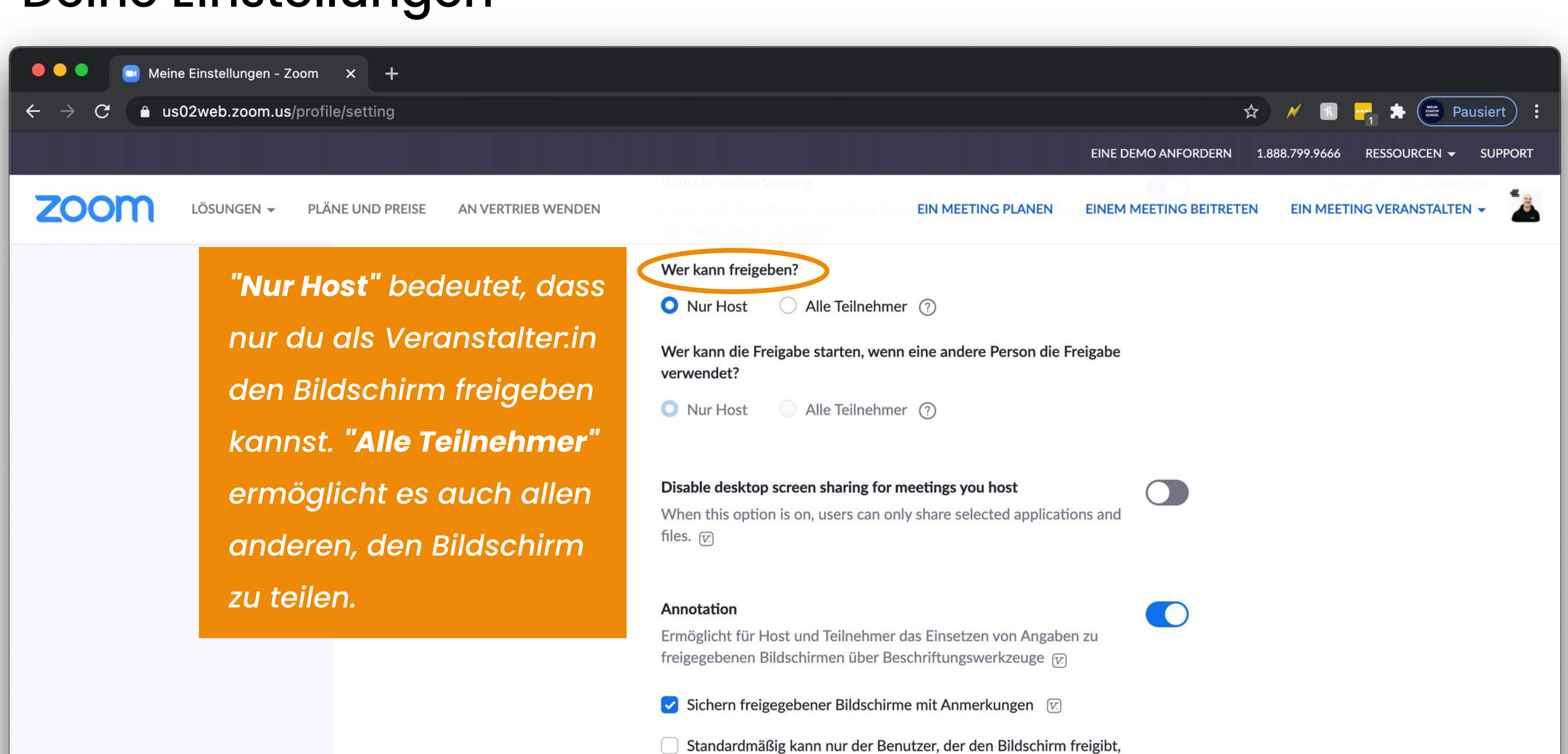

Standardmäßig kann nur der Benutzer, d Anmerkungen machen

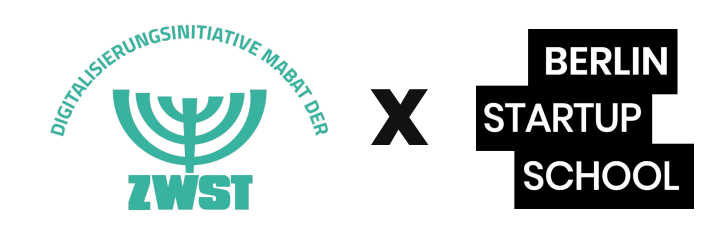

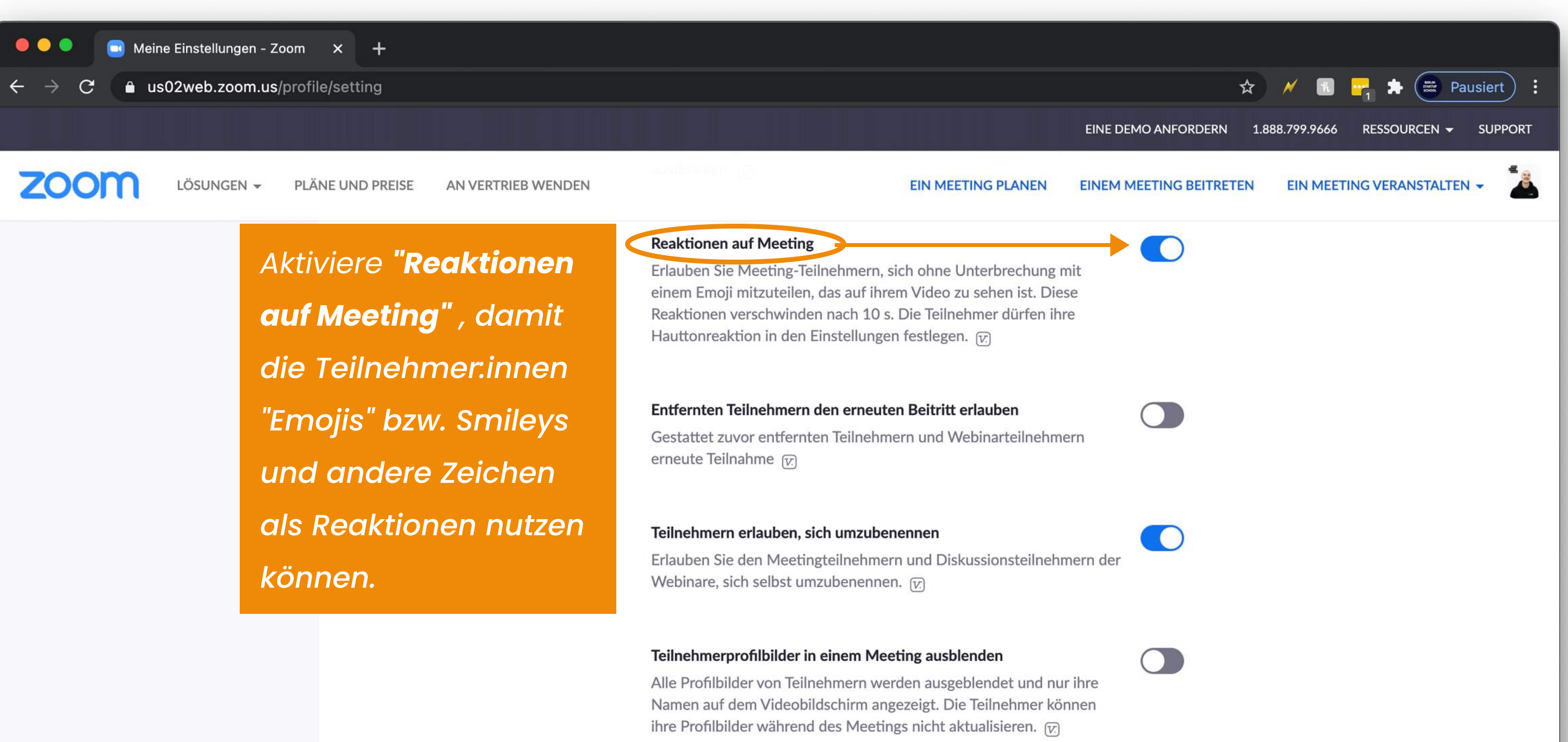

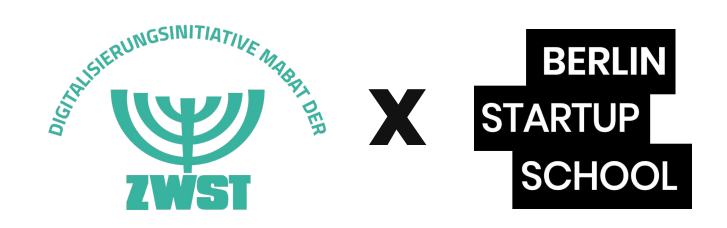

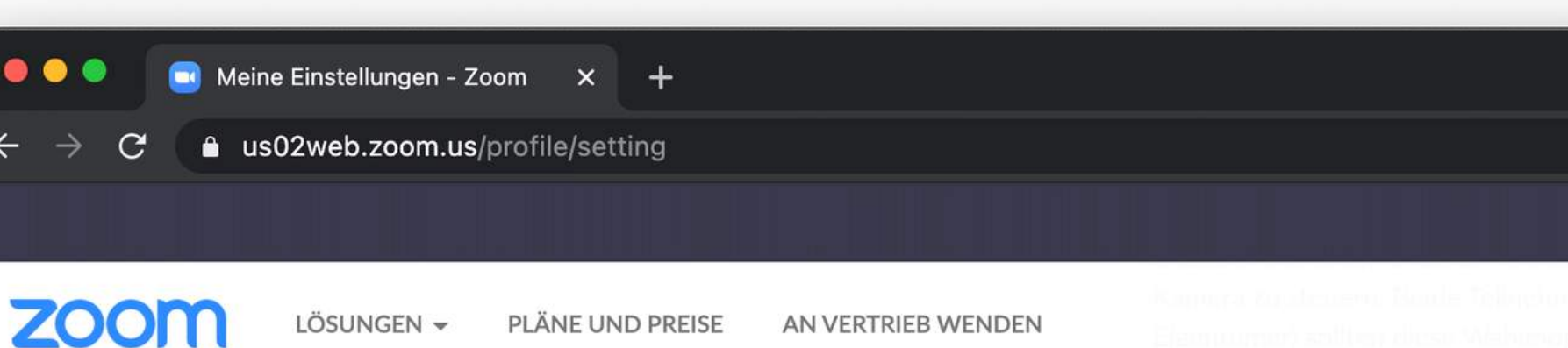

AN VERTRIEB WENDEN

Deaktiviere den "Videofilter". So kannst du sicherstellen, dass die Teilnehmer.innen auch wirklich sichtbar sind (und keine Filter verwenden, die ihr Bild eventuell entfremden.)

#### **Bild virtueller Hintergrund**

Passen Sie Ihren Hintergrund an, um Ihre U Meetings vor anderen Personen geheim zu ohne Greenscreen genutzt werden.

EIN

#### Videofilter

Durch Einschalten dieser Option können Be Videos anwenden (V.)

#### Gastteilnehmer im Meeting/Webinar ident

Teilnehmer auf Ihrem Konto können sehen, nicht auf Ihrem Konto ist) am Meeting/Web Teilnehmerliste zeigt an, welche Teilnehmer selbst sehen nicht, dass Sie als Gäste aufge

#### Automatische Antwort Gruppe in Chat

Erlaubt dem Benutzer, andere in eine 'Autor aufzunehmen. Aufrufe von Gruppenmitglie

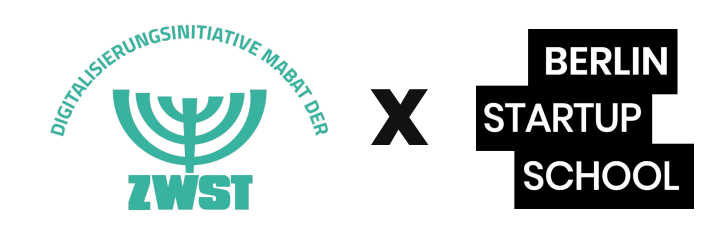

|                                                                                                    | \$                  | κ 🖪 📴             | Pausiert     | ) :  |
|----------------------------------------------------------------------------------------------------|---------------------|-------------------|--------------|------|
| EINE                                                                                                    | DEMO ANFORDERN 1.8  | 888.799.9666 RESS |              | PORT |
| MEETING PLANEN EINEM                                                                                                    | 1 MEETING BEITRETEN | EIN MEETING VE    | RANSTALTEN 👻 |      |
| mgebung während eines<br>halten. Dies kann mit oder                                                                        |                     | Geändert          | Zurücksetzen |      |
| enutzer Filter auf ihre                                                                                                    |                     | Geändert          | Zurücksetzen |      |
| <b>ifizieren</b><br>dass ein Gast (jemand, der<br>binar teilnimmt. Die<br>Gäste sind. Die Gäste<br>führt sind. <u>(7</u> ) |                     |                   |              |      |
| m. Antwortgruppe'<br>dern werden bei diesem                                                                                |                     |                   |              |      |

#### Durchführung Die Funktionen: Audio und Video

Schalte dein Mikrofon (**"Audio ein"**) und oder deine Kamera (**"Video starten"**) durch einen Klick auf diese Schaltfläche an.

**Zoom-Meeting** 

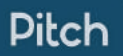

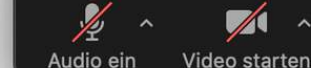

8

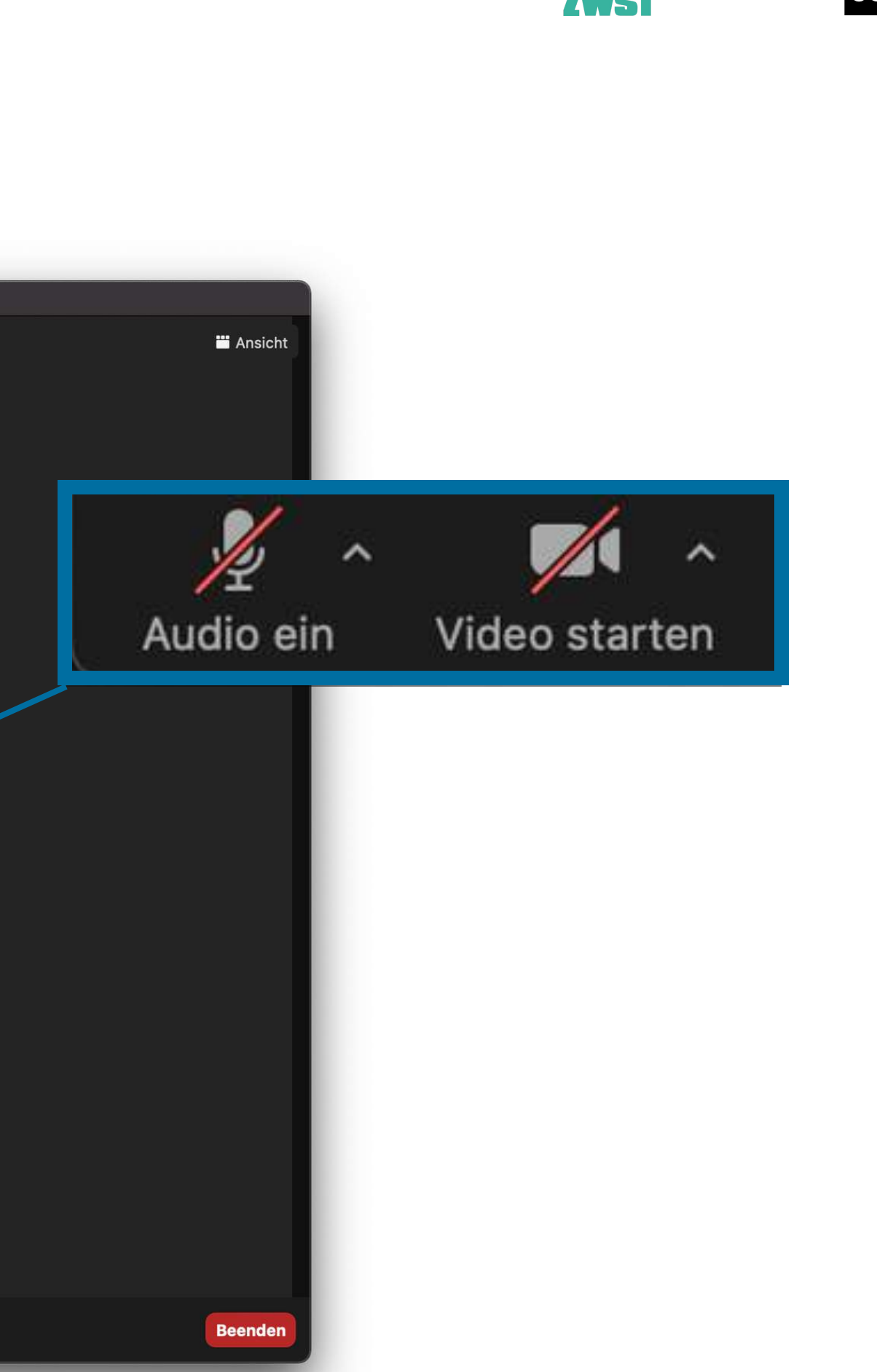

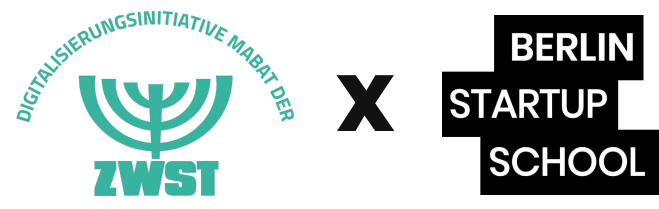

### Durchführung **Die Funktionen:** Teilnehmerliste

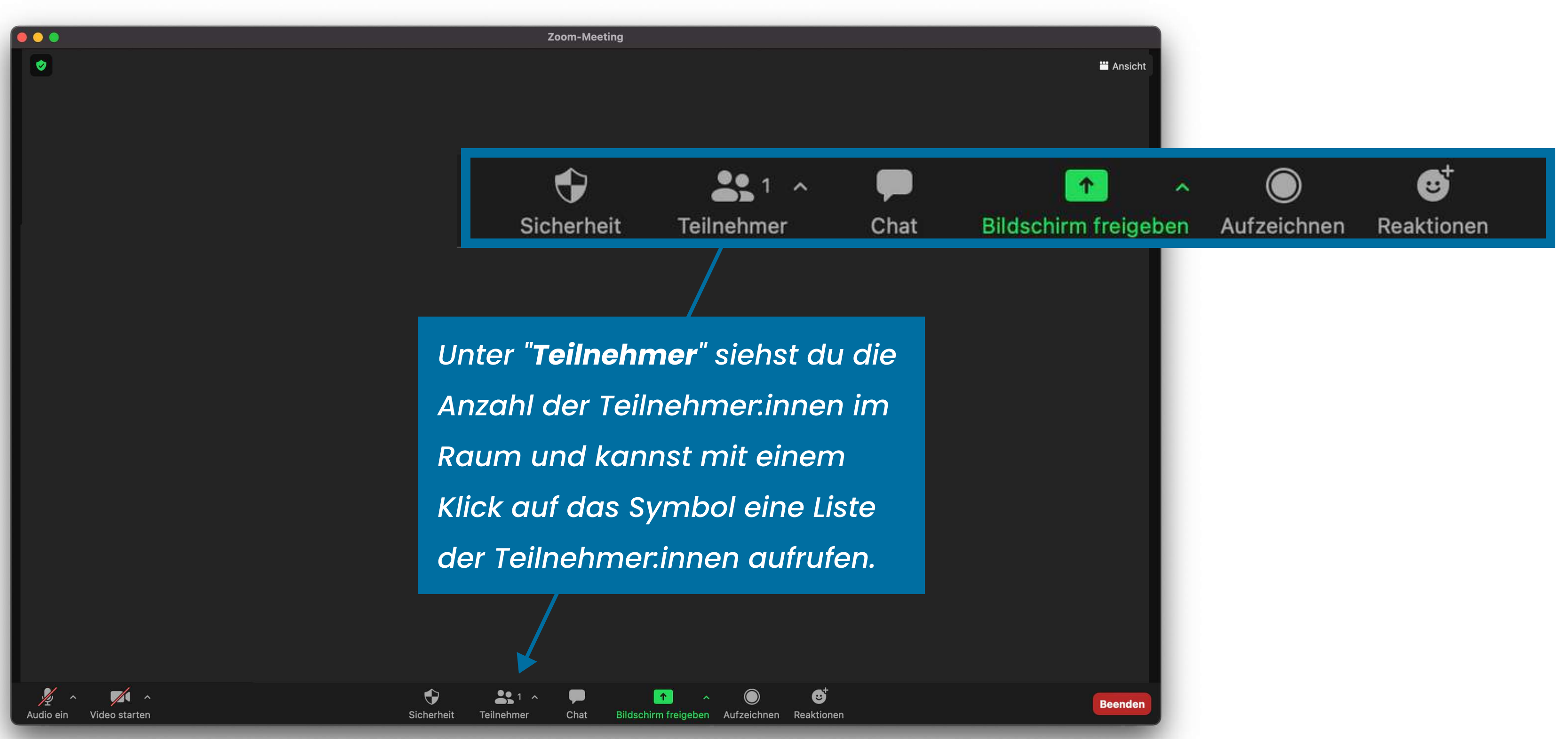

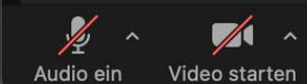

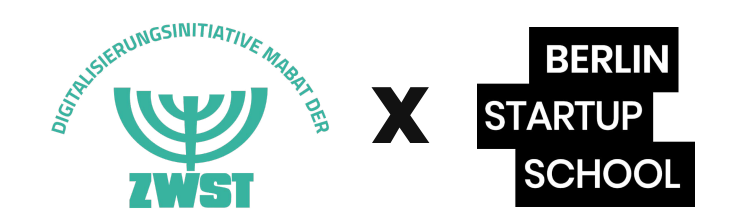

### Durchführung **Die Funktionen:** Teilnehmerliste

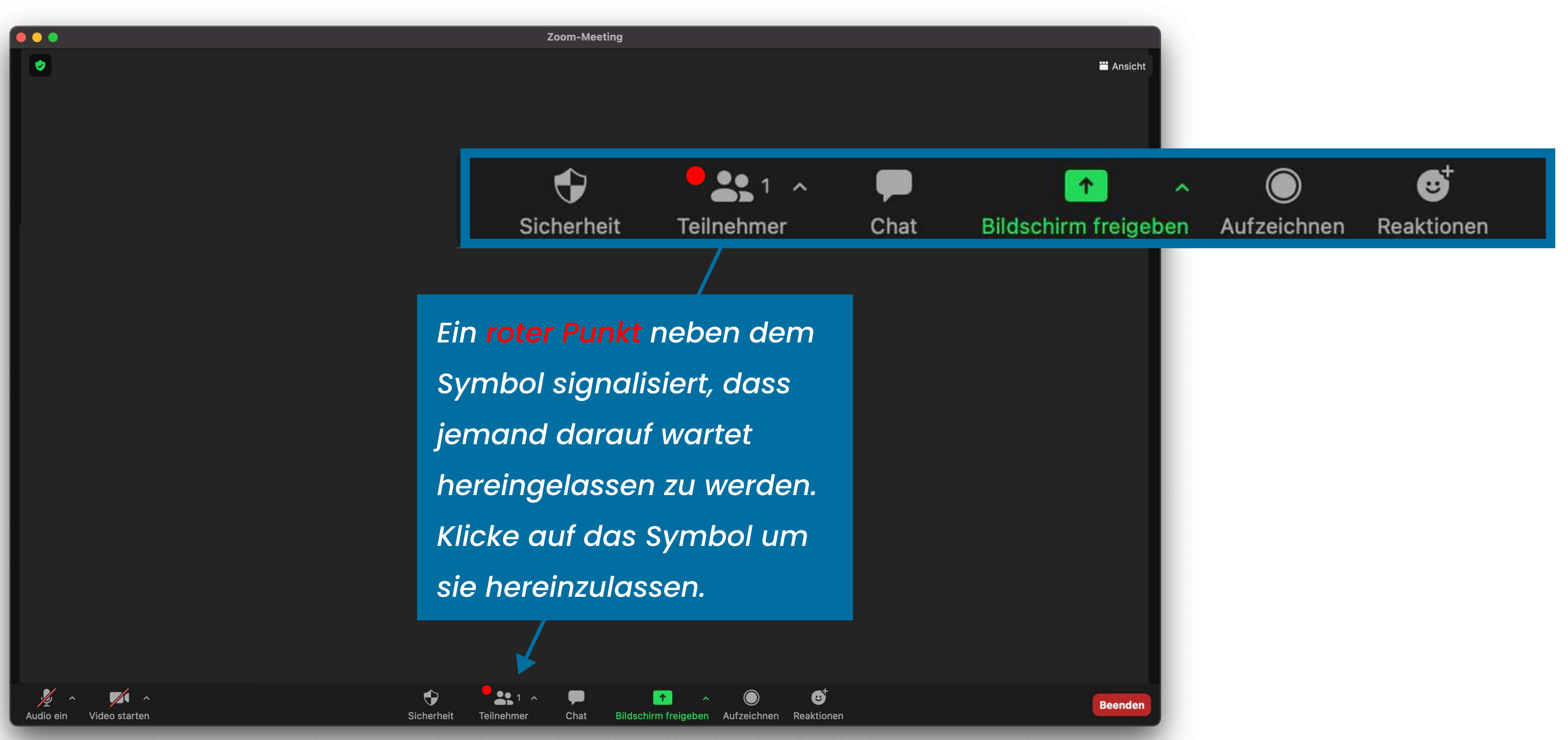

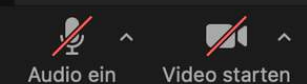

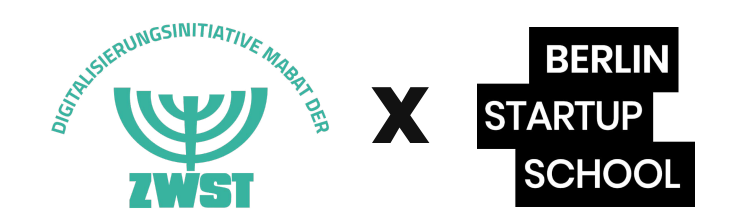

## Durchführung **Die Funktionen:** Teilnehmerliste

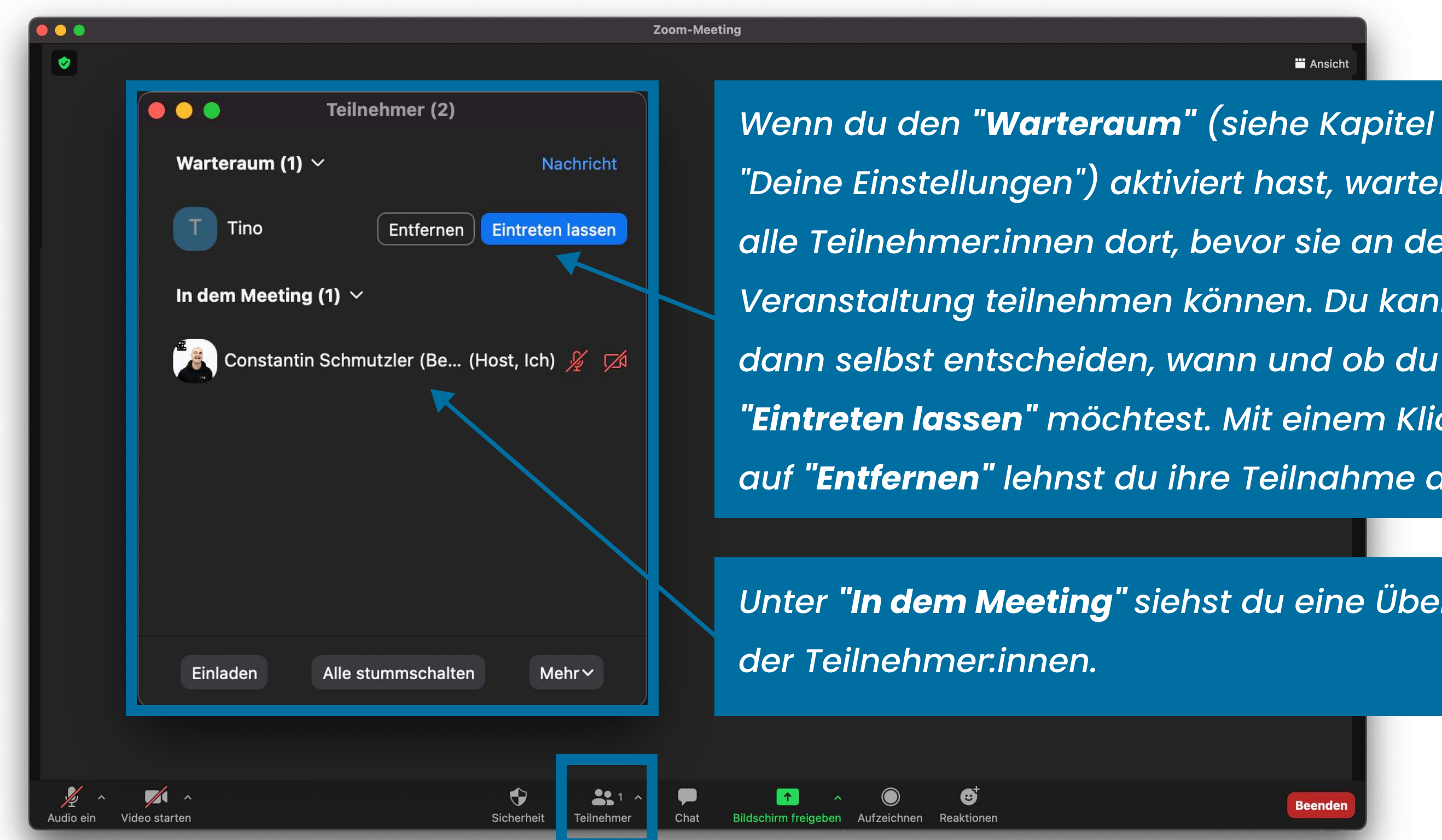

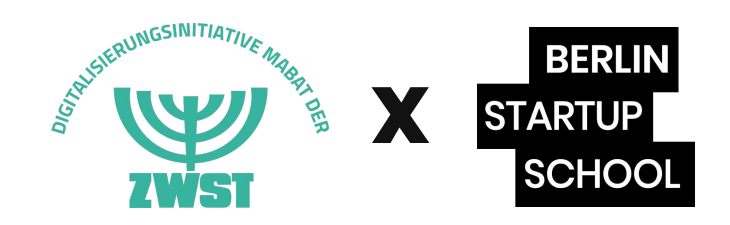

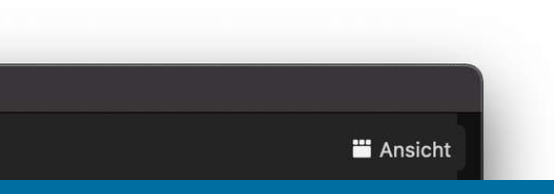

"Deine Einstellungen") aktiviert hast, warten alle Teilnehmer.innen dort, bevor sie an der Veranstaltung teilnehmen können. Du kannst dann selbst entscheiden, wann und ob du sie "Eintreten lassen" möchtest. Mit einem Klick auf **"Entfernen**" lehnst du ihre Teilnahme ab.

Unter **"In dem Meeting"** siehst du eine Übersicht

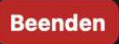

### Durchführung Die Funktionen: Chat

| Zoom-Meeting          Image: Communication of the series of the series |  |  |  |  |  |
|----------------------------------------------------------------------------------------------------|--|--|--|--|--|
| ▼ Sicherheit La Chat Einehmer Chat Der "Chat" ermöglicht es mit den Teilnehmer.innen zu kommunizieren. Klicke auf das Symbol, um den Chat aufzurufen                                                                                                    |  |  |  |  |  |
| Image: Sicherheit       Image: Sicherheit       Im                                                                                                    |  |  |  |  |  |
| Sicherheit       Sicherheit       Teilnehmer       Chat         Der "Chat" ermöglicht es mit<br>den Teilnehmer.innen zu<br>kommunizieren. Klicke auf<br>das Symbol, um den Chat         qufzurufen                                                                                                    |  |  |  |  |  |
| Sicherheit       Sicherheit       Teilnehmer       Chat         Der "Chat" ermöglicht es mit<br>den Teilnehmer:innen zu<br>kommunizieren. Klicke auf<br>das Symbol, um den Chat       das Symbol, um den Chat                                                                                                    |  |  |  |  |  |
| Sicherheit Teilnehmer Chat<br>Der "Chat" ermöglicht es mit<br>den Teilnehmer.innen zu<br>kommunizieren. Klicke auf<br>das Symbol, um den Chat<br>aufzurufen                                                                                                    |  |  |  |  |  |
| Sicherheit Teilnehmer Chat<br>Der "Chat" ermöglicht es mit<br>den Teilnehmer:innen zu<br>kommunizieren. Klicke auf<br>das Symbol, um den Chat                                                                                                    |  |  |  |  |  |
| Der "Chat" ermöglicht es mit<br>den Teilnehmer.innen zu<br>kommunizieren. Klicke auf<br>das Symbol, um den Chat<br>aufzurufen                                                                                                    |  |  |  |  |  |
| Der "Chat" ermöglicht es mit<br>den Teilnehmer:innen zu<br>kommunizieren. Klicke auf<br>das Symbol, um den Chat<br>aufzurufen                                                                                                    |  |  |  |  |  |
| Der "Chat" ermöglicht es mit<br>den Teilnehmer.innen zu<br>kommunizieren. Klicke auf<br>das Symbol, um den Chat                                                                                                    |  |  |  |  |  |
| den Teilnehmer.innen zu<br>kommunizieren. Klicke auf<br>das Symbol, um den Chat                                                                                                    |  |  |  |  |  |
| den Teilnehmer:innen zu<br>kommunizieren. Klicke auf<br>das Symbol, um den Chat                                                                                                    |  |  |  |  |  |
| kommunizieren. Klicke auf<br>das Symbol, um den Chat                                                                                                    |  |  |  |  |  |
| kommunizieren. Klicke auf<br>das Symbol, um den Chat<br>aufzurufen                                                                                                    |  |  |  |  |  |
| das Symbol, um den Chat                                                                                                    |  |  |  |  |  |
| aufzurufen                                                                                                    |  |  |  |  |  |
| aufzurufen                                                                                                    |  |  |  |  |  |
| aufzurufen.                                                                                                    |  |  |  |  |  |
|                                                                                                    |  |  |  |  |  |
|                                                                                                    |  |  |  |  |  |
|                                                                                                    |  |  |  |  |  |
|                                                                                                    |  |  |  |  |  |

•

Sicherheit

**3**1 ^

Teilnehmer

Chat

1

Bildschirm freigeben Aufzeichnen

☺⁺

Reaktioner

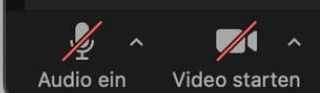

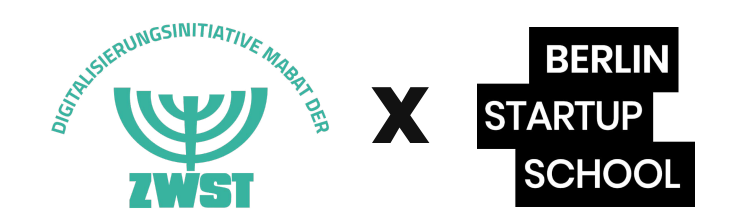

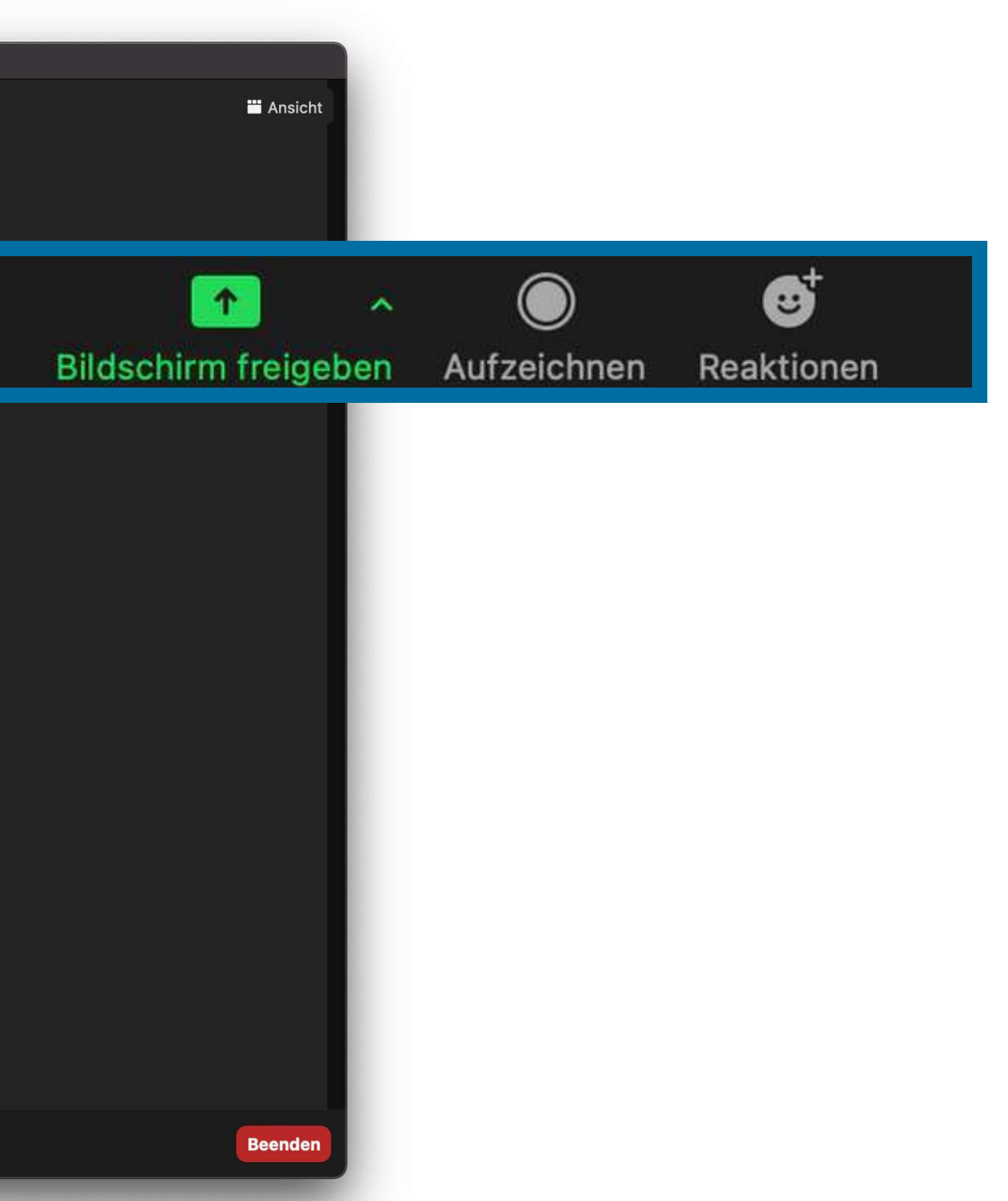

### Durchführung **Die Funktionen:** Chat

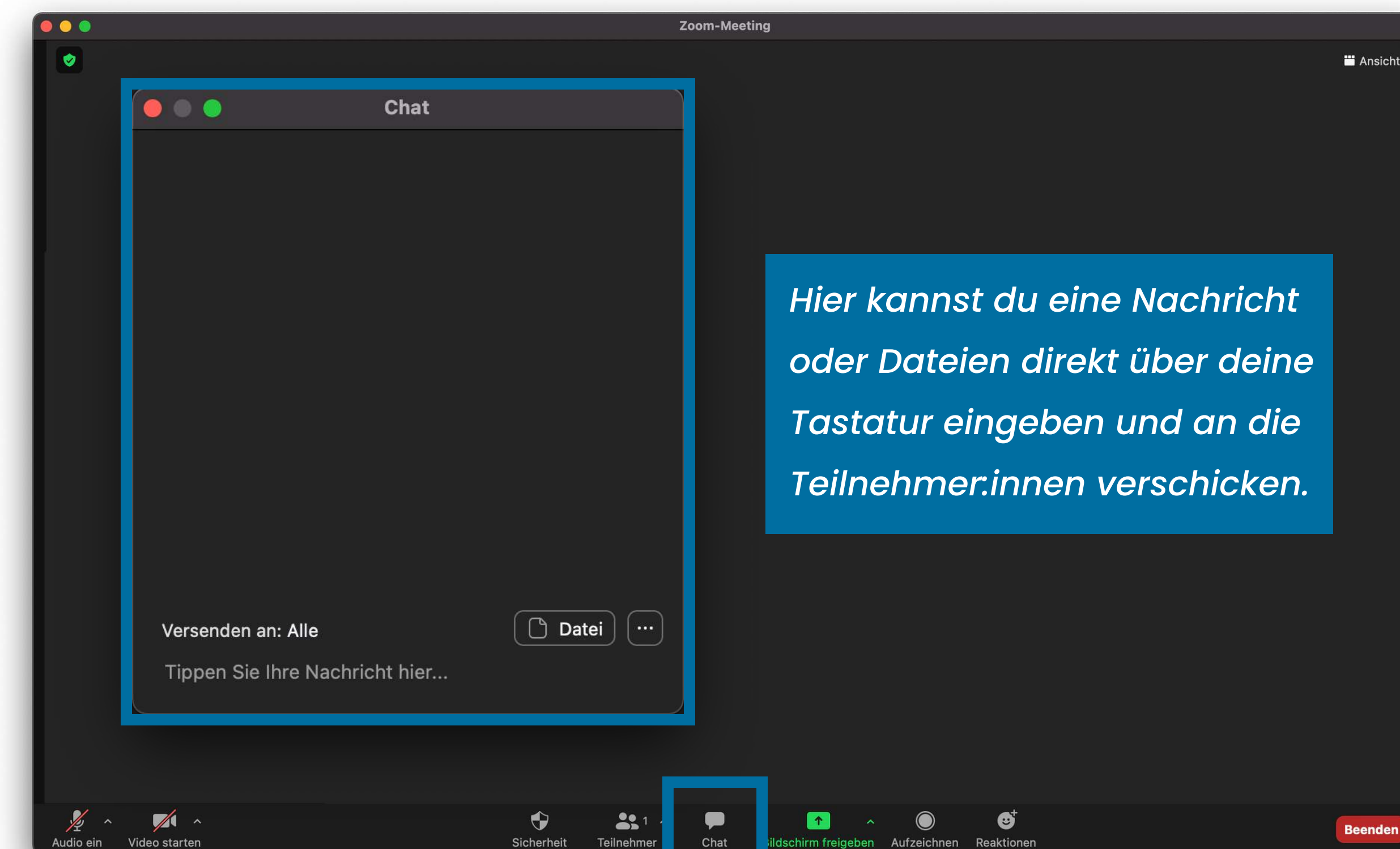

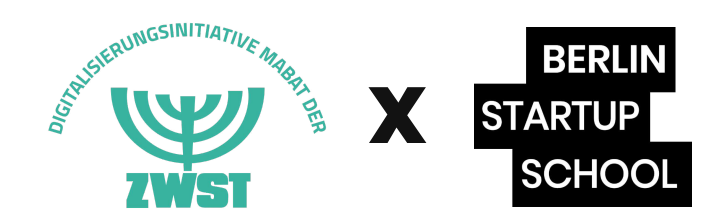

Beender

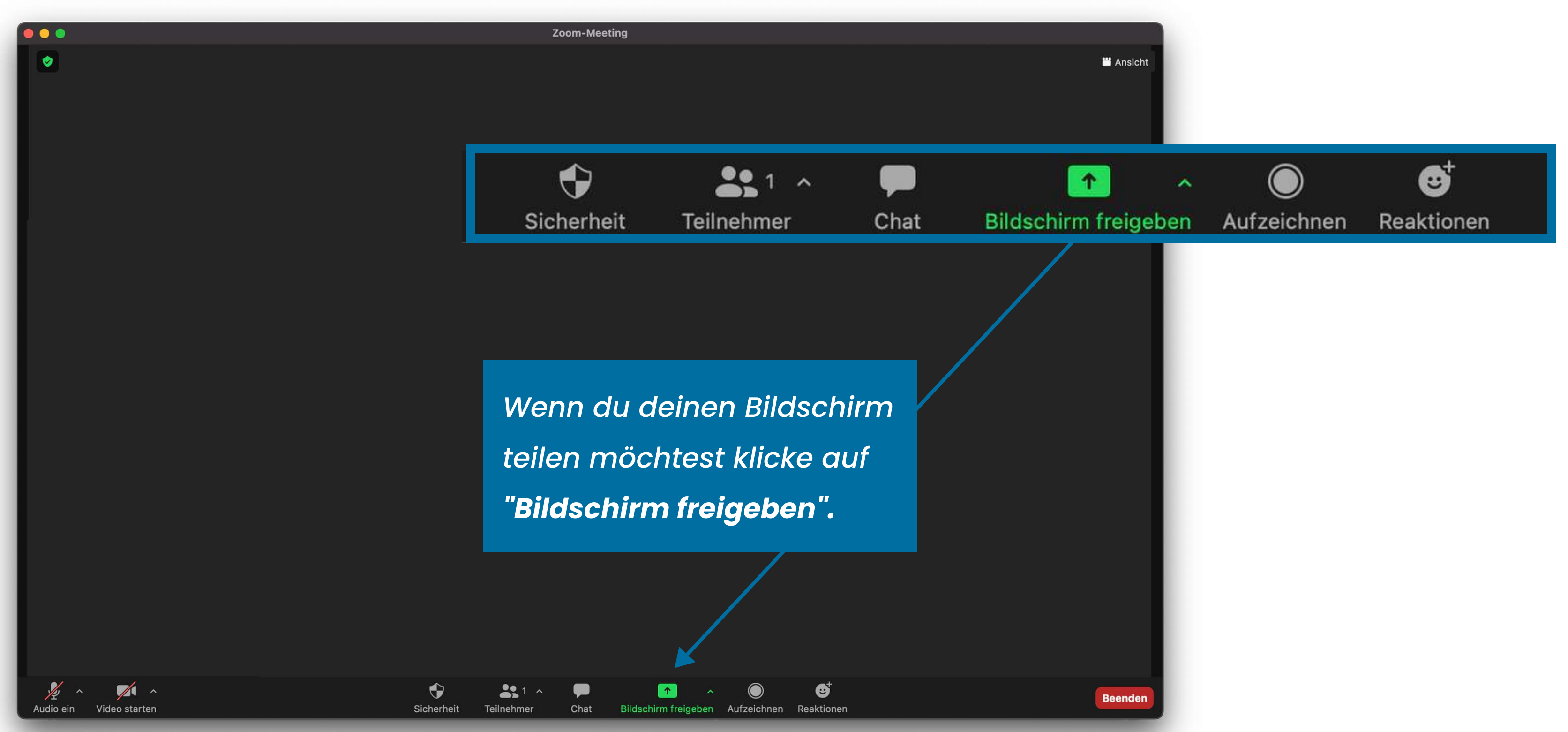

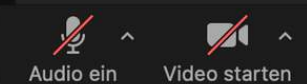

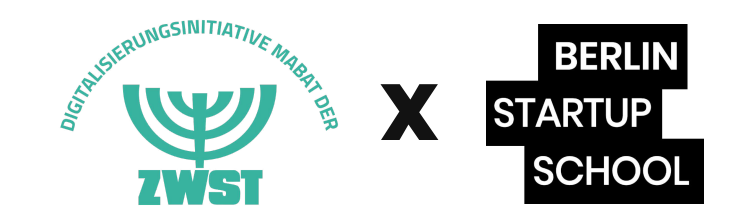

Pitch

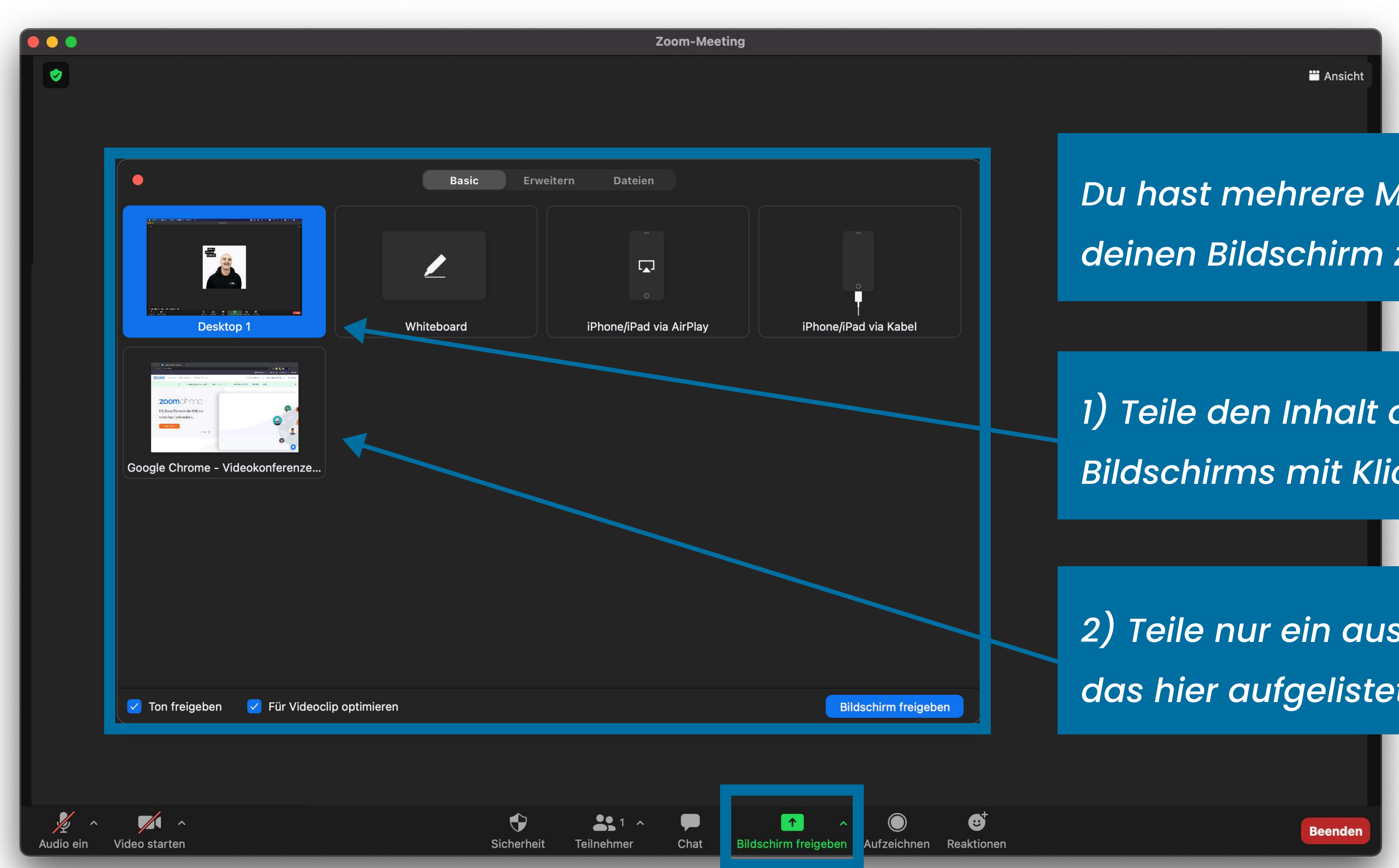

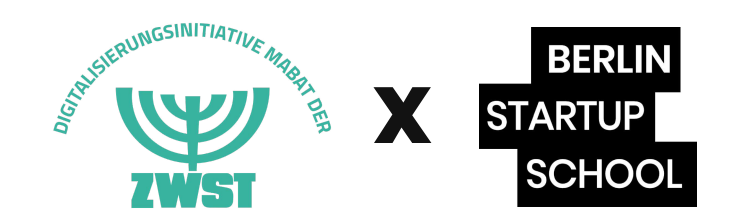

Du hast mehrere Möglichkeiten deinen Bildschirm zu teilen:

1) Teile den Inhalt deines gesamten Bildschirms mit Klick auf "Desktop"

2) Teile nur ein ausgewähltes Fenster, das hier aufgelistet wird.

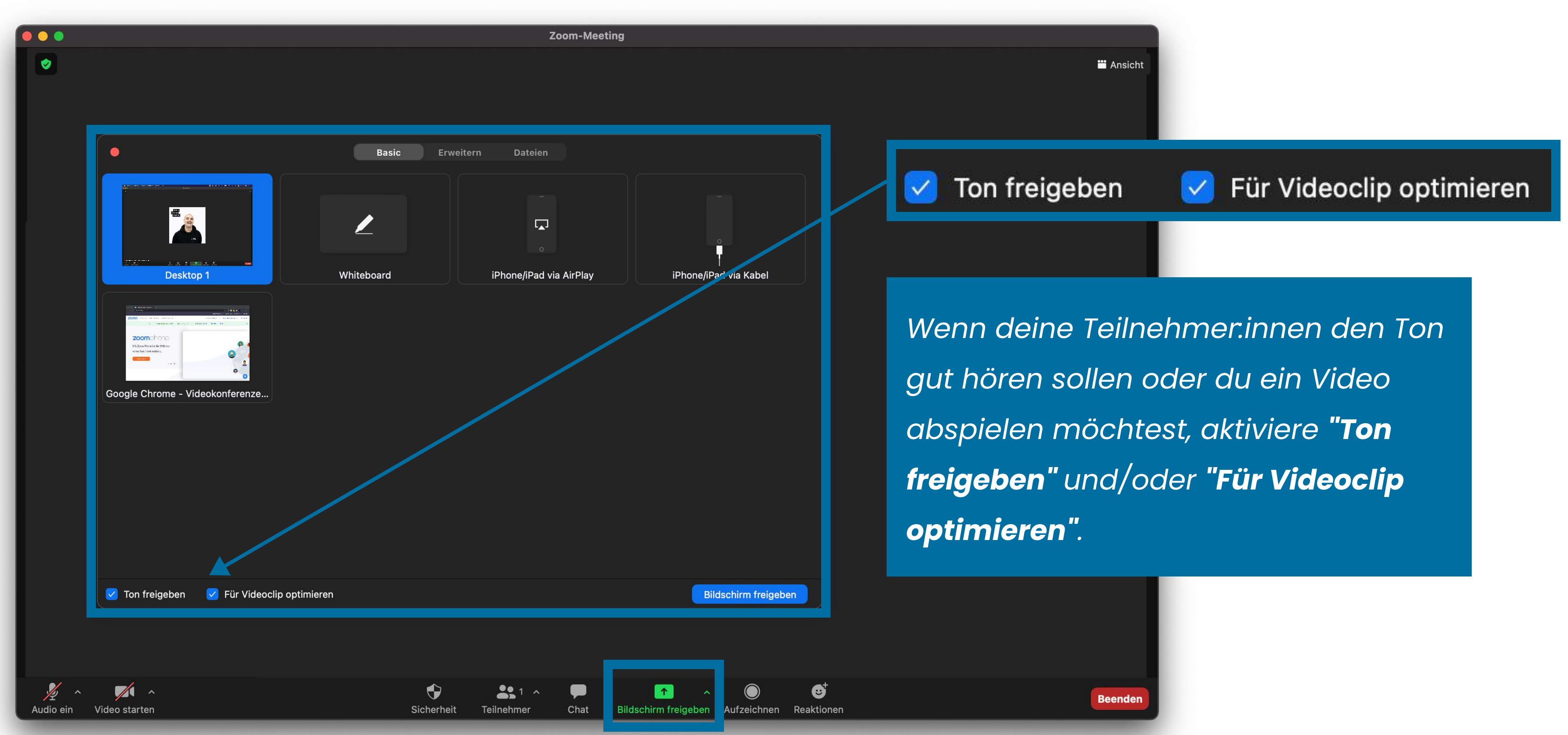

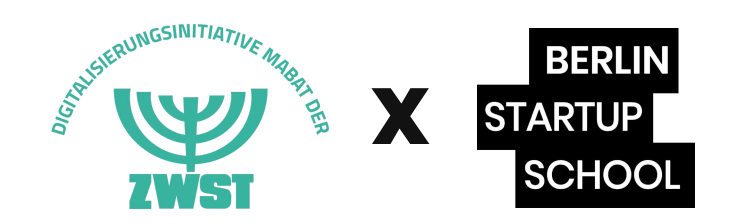

# Durchführung

#### Die Funktionen: Bildschirm teilen

|           |                                                                                                    |                                       | Zoom             | n-Meeting                |                     | Basi |
|-----------|----------------------------------------------------------------------------------------------------|---------------------------------------|------------------|--------------------------|---------------------|------|
|           | BETA   Image: Descent region of the second second | Basic Erv<br>Teil des Bildschirms (7) | weitern Dateien  |                          | eo                  |      |
|           | 🗌 Ton freigeben 🗌 Für Videoclip                                                                                                    | optimieren                            |                  | Bild                     | schirm freigeben    |      |
| Audio ein | /ideo starten                                                                                                    | Sicherh                               | eit Teilnehmer C | hat Bildschirm freigeben | Aufzeichnen Reaktio | nen  |

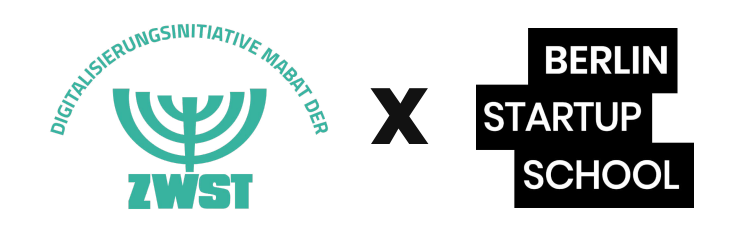

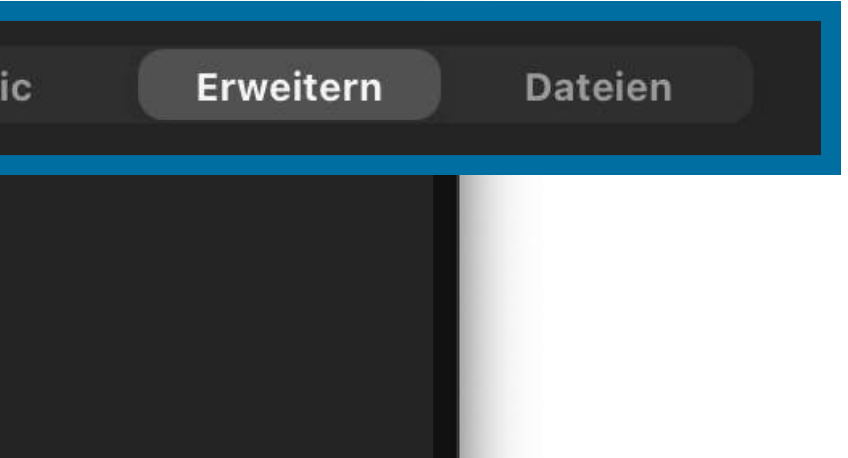

Nenn du nur Musik abspielen willst, klicke auf den Reiter **"Erweitern"** und **"Nur Computerton".** 

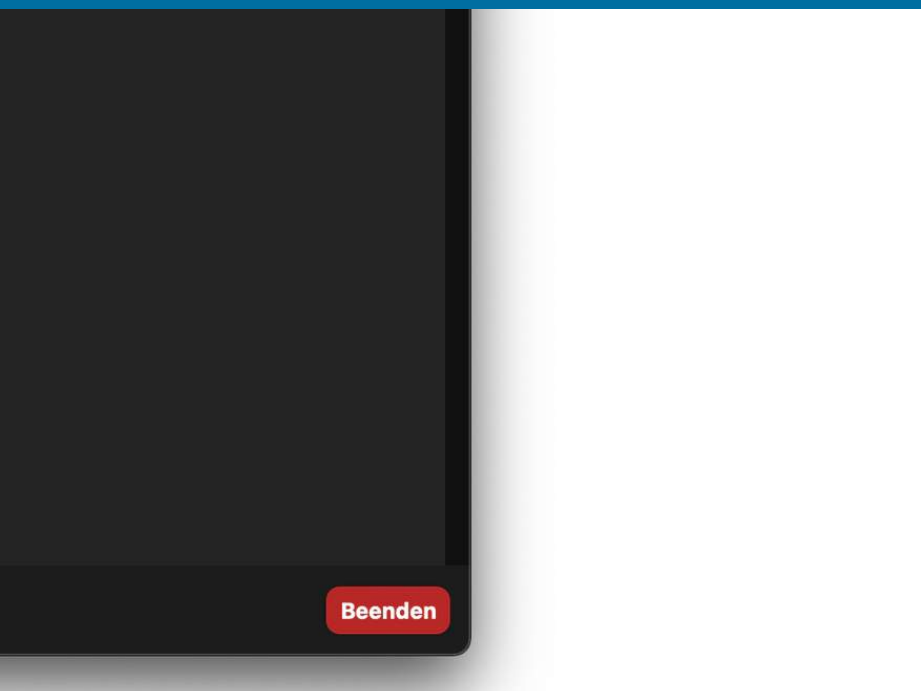

|           |                                   |                          | Zoom-Meeti      | ing                              |            |
|-----------|-----------------------------------|--------------------------|-----------------|----------------------------------|------------|
|           |                                   |                          |                 |                                  |            |
|           |                                   |                          |                 |                                  |            |
|           | •                                 | Basic Erweiter           | m Dateien       |                                  |            |
|           |                                   |                          |                 |                                  |            |
|           | Folien als virtueller Hintergrund | Teil des Bildschirms 🛛 🕜 | Nur Computerton | ? Video                          |            |
|           | Inhalt von 2. Kamera 📀            |                          |                 |                                  | We<br>klic |
|           |                                   |                          |                 |                                  |            |
|           |                                   |                          |                 |                                  |            |
|           | 🗌 Ton freigeben 📄 Für Videoclip o |                          |                 | Bildschirm freigebe              | n          |
|           |                                   |                          |                 |                                  |            |
|           |                                   |                          |                 |                                  | -+         |
| Audio ein | Video starten                     | Sicherheit               | Teilnehmer Chat | Bildschirm freigeben Aufzeichnen | Reaktionen |

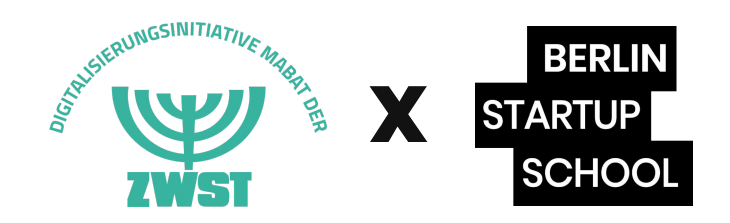

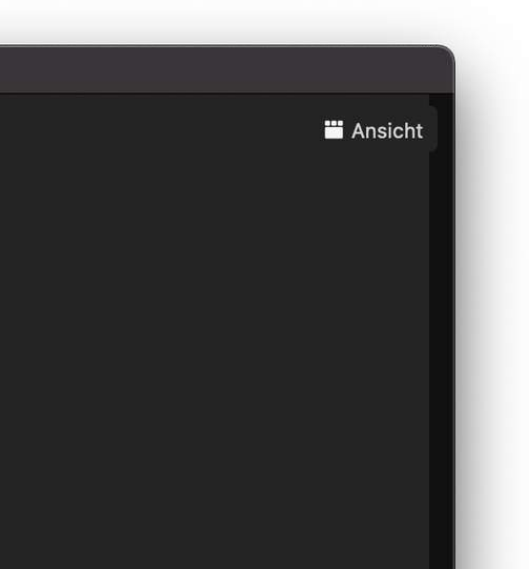

#### enn du alles eingestellt hast, cke auf **"Bildschirm freigeben"**.

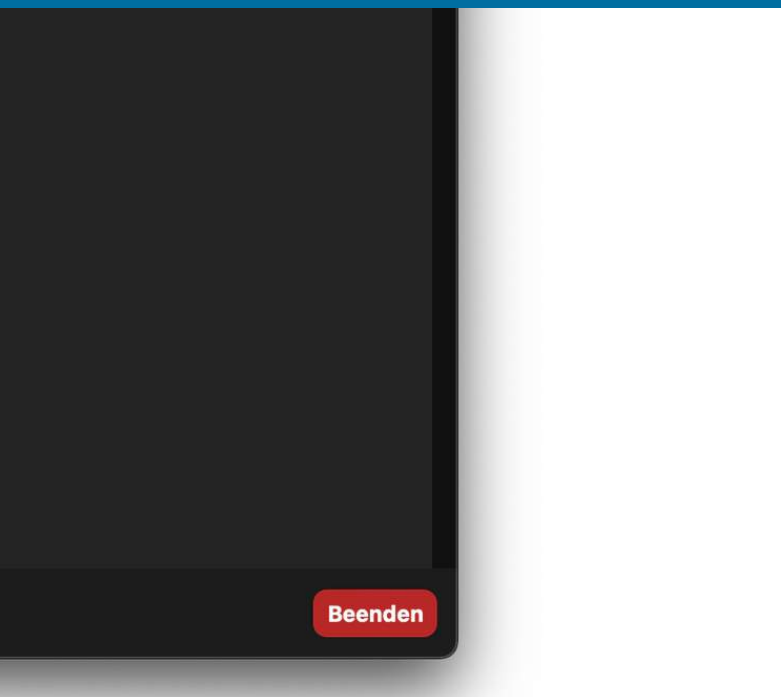

#### Durchführung **Die Funktionen:** Reaktionen

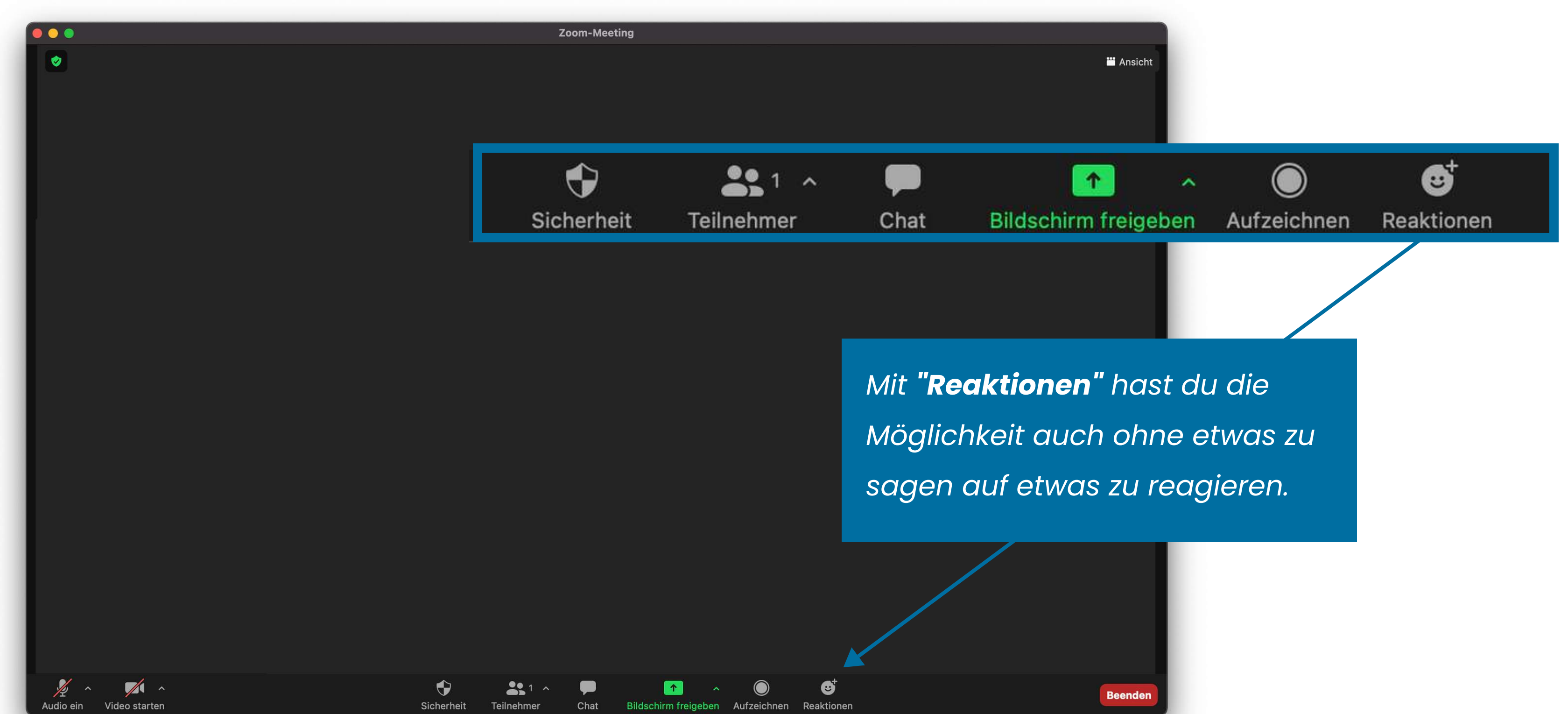

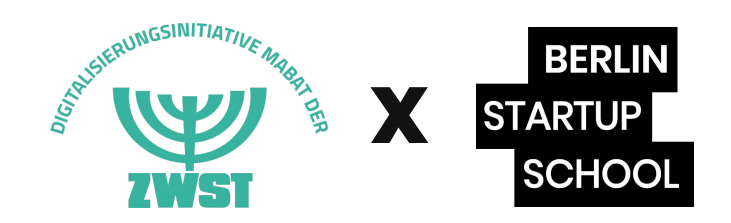

#### Durchführung **Die Funktionen:** Reaktionen

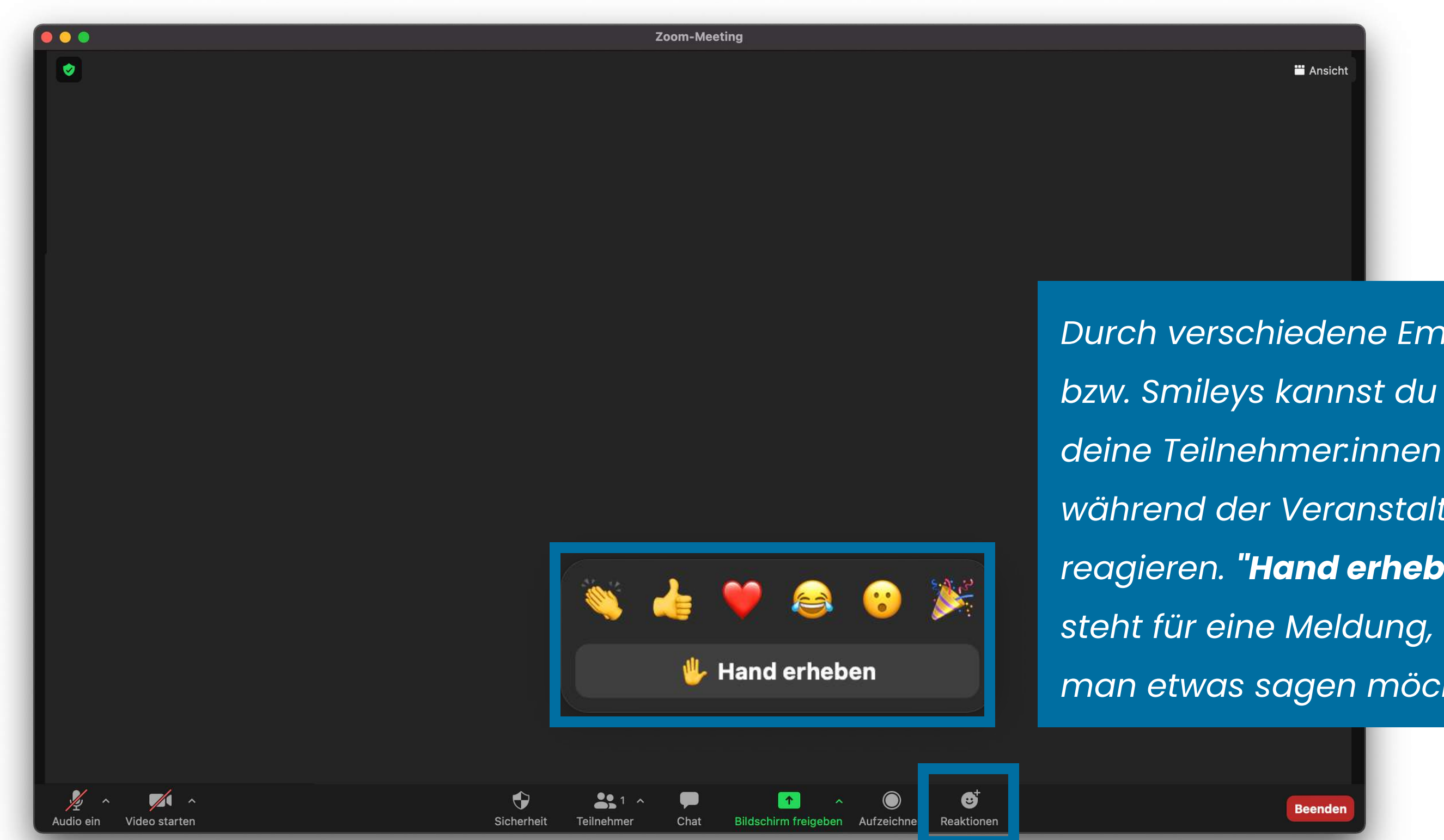

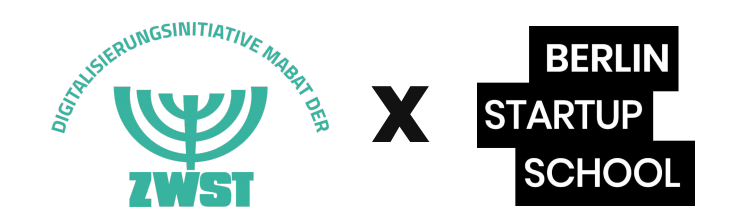

Durch verschiedene Emojis bzw. Smileys kannst du und während der Veranstaltung reagieren. **"Hand erheben"** steht für eine Meldung, dass man etwas sagen möchte.

#### Durchführung Die Funktionen: Beenden

**Zoom-Meeting** 

Möchtest du das Meeting beenden? Entweder du wählst **"Das Meeting verlassen"** und die anderen Teilnehmer.innen können noch im Raum bleiben, oder **"Das Meeting für alle beenden"** und der Raum wird für alle geschlossen.

Das Meeting für alle beenden

8

**Das Meeting verlassen** 

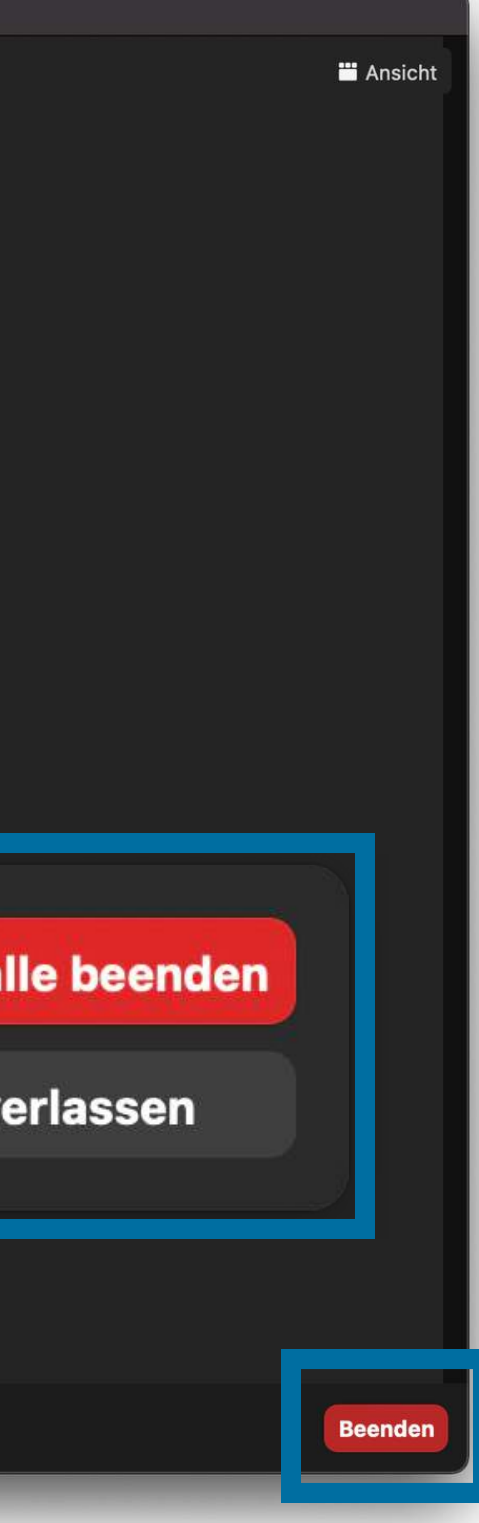

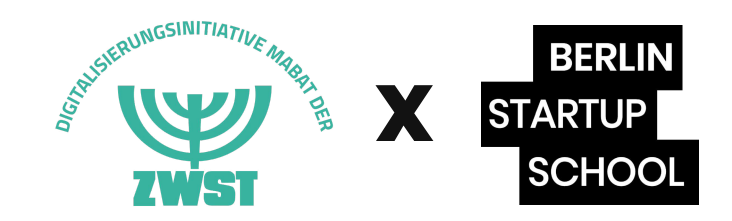

### Durchführung Was kann alles schiefgehen und wie löse ich das?

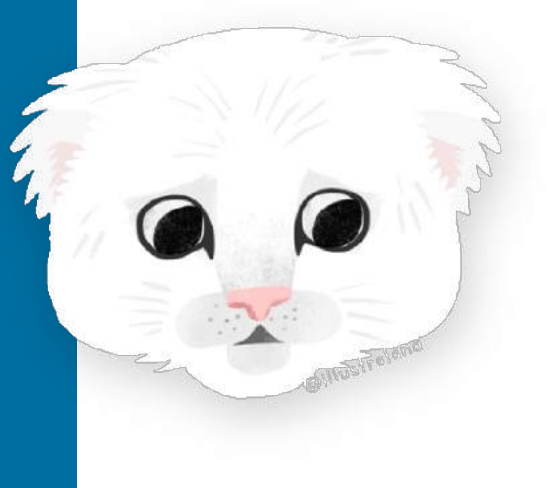

**Technische Probleme** beim Nutzer

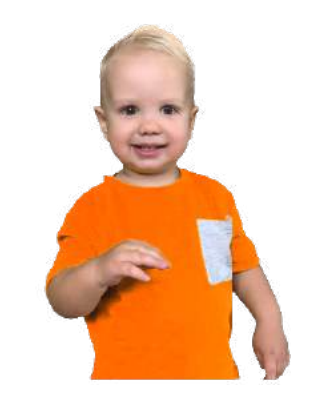

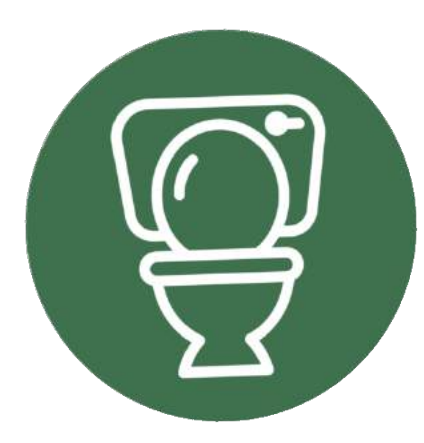

Fremd-

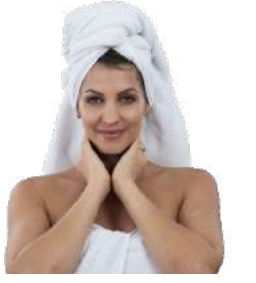

beschäftigungen

1) Ruhig bleiben

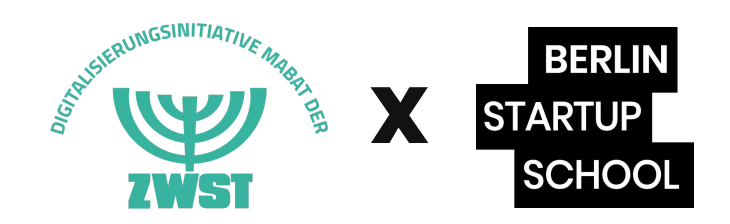

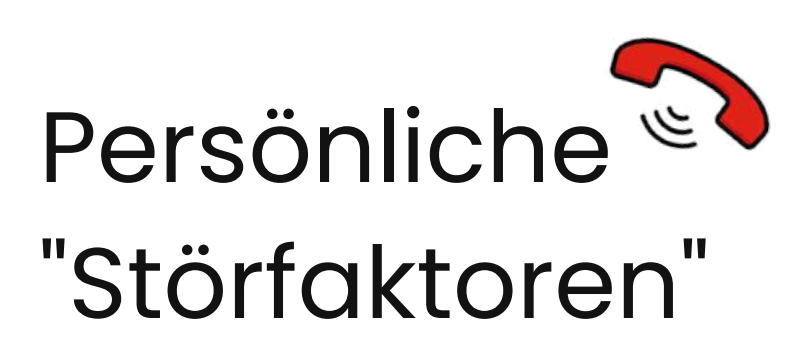

#### 2) Teilnehmer:in höflich ansprechen 3) Selbst eingreifen (Video/Ton ausschalten) 4) Im Zweifel: Aus dem Raum verabschieden

#### **DU BIST REGISSEUR: IN DER VERANSTALTUNG** und du kannst auch IMPROVISIEREN!

# Durchführung Checkliste: Aufbau & Rahmen

- Agenda vorstellen: Was kommt auf die Teilnehmer:innen zu?
- 2. Präsentation/Handout: Wird es im Nachgang übermittelt? 3. Optional: Co-Moderator und Rollen vorstellen 4. "Spielregeln" und Format klären (+ Audio/Chat für Fragen) 5. Vorstellungsrunde (Achtung: Rahmen vorgeben und auf Zahl
- der Teilnehmer:innen achten!)
- 6. Pausen/Auflockerung: Musik, Gymnastik, Videos, etc.
- 7. Verabschiedung & Hinweis auf Nachbereitung/Kontaktdaten

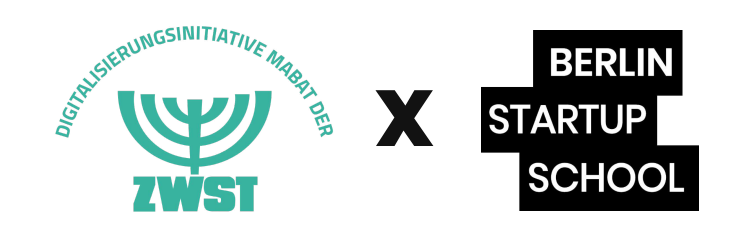